## Сайт системы Антиплагиат для физических лиц

Руководство пользователя ред. от 22.01.2016

## Аннотация

Руководство пользователя по работе с сайтом системы Антиплагиат для физических лиц.

## Содержание

| 1. Введение                                                            | 3    |
|------------------------------------------------------------------------|------|
| 1.1. Термины и определения                                             | 3    |
| 1.2. Назначение и условия применения                                   | 4    |
| 2. Подготовка к работе                                                 | 5    |
| 2.1. Рабочее место                                                     | 5    |
| 2.2. Регистрация пользователя                                          | 6    |
| 2.3. Вход и выход пользователя                                         | 8    |
| 2.4. Социальные сети                                                   | 9    |
| 3. Кабинет пользователя                                                | . 12 |
| 3.1. Навигация в кабинете пользователя                                 | . 12 |
| 3.2. Добавление документа                                              | . 13 |
| 3.3. Проверка текста                                                   | . 17 |
| 3.4. Действия с папками                                                | . 18 |
| 3.4.1. Добавление папки                                                | . 18 |
| 3.4.2. Удаление папки                                                  | . 19 |
| 3.4.3. Переименование папки                                            | . 19 |
| 3.4.4. Перемещение папки                                               | . 20 |
| 3.4.5. Навигация по папкам                                             | . 20 |
| 3.4.6. Скрытие панели «Папки»                                          | . 21 |
| 3.5. Действия с документами                                            | . 22 |
| 3.5.1. Просмотр документов                                             | . 22 |
| 3.5.2. Просмотр и редактирование дополнительной информации о документе | . 23 |
| 3.5.3. Перемещение документа                                           | . 24 |
| 3.5.4. Поиск документов                                                | . 25 |
| 3.5.5. Повторная проверка документа                                    | . 26 |
| 3.5.6. Просмотр текста документа                                       | . 27 |
| 4. Профиль пользователя                                                | . 28 |
| 4.1. Смена почты (email)                                               | . 29 |
| 4.2. Смена пароля                                                      | . 30 |
| 4.3. Прикрепление социальной сети                                      | . 30 |
| 4.4. Редактирование анкетных данных                                    | . 31 |
| 4.5. Загрузка фотографии                                               | . 31 |
| 4.6. Обрашение в службу поддержки                                      | . 32 |
| 4.7. Добавление сайта для проверки                                     | . 32 |
| 4.8. Вход на форум                                                     | . 33 |
| 5. Отчет о проверке на наличие заимствований                           | . 34 |
| 5.1. Просмотр краткого отчета                                          | . 34 |
| 5.2. Просмотр полного отчета                                           | . 35 |
| 5.3. Просмотр истории отчетов                                          | . 37 |
| 5.4. Выгрузка отчета                                                   | . 37 |
| 5.5. Вывод отчета на печать                                            | . 38 |
| 5.6. Информация об отчете                                              | . 39 |
| 5.7. Релактирование полного отчета                                     | . 40 |
| 5.7.1. Корректировка списка учитываемых источников в отчете            | . 40 |
| 5.7.2. Изменение типа источника                                        | . 40 |
| 5.7.3. Сохранение отредактированного отчета                            | . 41 |
| 5.7.4. Прямая ссылка на источник                                       | . 42 |
| 5.8. Просмотр отчета по источнику                                      | . 43 |
|                                                                        |      |

| <ol><li>Особенности модулей поиска и дополнительных коллекций</li></ol> | 44 |
|-------------------------------------------------------------------------|----|
| 7. Приобретение услуг в кабинете                                        | 45 |
| 7.1. Приобретение подписки на тариф                                     | 45 |
| 7.2. Подключение дополнительных модулей поиска                          | 47 |
| 7.3. Пополнение личного счета                                           | 48 |
| 7.3.1. Оплата с помощью сервиса Робокасса                               | 49 |
| 7.3.2. Оплата с помощью сервиса Яндекс.Касса                            | 50 |
| 7.4. Страница «Баланс»                                                  | 53 |
| 7.5. Страница «Статистика»                                              | 54 |
| 8. Возможные проблемы и их устранение                                   | 58 |
| 8.1. Восстановление пароля                                              | 58 |
| 8.2. Возможные проблемы при совершении процедуры оплаты                 | 58 |
|                                                                         |    |

## 1. Введение

В данном документе содержится руководство по использованию кабинета персонального пользователя web-сервиса «Антиплагиат».

Руководство предназначено для ознакомления со средствами работы в нашей системе.

- Загружайте и отправляйте документы на проверку наличия заимствований, получайте отчеты проверки и общую картину о заимствованиях в документе.
- Используйте дополнительные модули поиска для получения более объективных результатов проверки.
- Подписывайтесь на тарифы и используйте возможности сервиса полностью.
- Интерпретируйте результаты проверки с помощью редактирования полных отчетов;
- Сохраняйте и выгружайте результаты проверки.

Если Вы уже пользовались сервисом «Антиплагиат» предыдущей версии на нашем сайте <u>www.antiplagiat.ru</u>, то данное руководство поможет Вам быстрее сориентироваться в новом интерфейсе и функциях.

Если Вы работаете с сервисом «Антиплагиат» впервые рекомендуем воспользоваться инструкцией как практическим пособием по работе с сервисом. Откройте браузер и выполняйте пошагово действия, описанные в руководстве, для того, чтобы подробно ознакомиться со всеми инструментами сервиса.

| Термин                  | Определение                                                                                                    |
|-------------------------|----------------------------------------------------------------------------------------------------|
| Сервис                  | Онлайн инструмент работы с текстовыми документами «Антиплагиат» с<br>пользовательским интерфейсом на web-сайте.                                                                                                    |
| Заимствование           | Фрагмент текста, в котором содержится текст или часть текста источника.                                                                                                    |
| Отчет                   | Результат проверки текста на наличие заимствований.                                                                                                    |
| Модуль поиска           | Программный модуль Системы «Антиплагиат» реализующий поиск заимствований.<br>Модуль использует поисковый индекс или специальный вычислительный алгоритм для<br>построения отчетов. В системе может быть несколько модулей. Модули могут отличаться<br>по назначению, например:<br>• Модуль поиска по Интернет;<br>• Модуль поиска корректно оформленных цитат;<br>• Модуль поиска PFБ.<br>После получения доступа к нескольким модулям поиска предоставляется возможность<br>строить как отдельные отчеты, так и единый отчет по всем модулям поиска.<br>Использование дополнительных модулей поиска является услугой, предоставляемой на<br>платной основе.<br>Некоторые модули, выполняют поиск по специализированным базам данных со слепками<br>текстов документов-источников, но получение доступа к выбранному модулю поиска не<br>означает получение доступа к полным текстам документов, которые может найти этот<br>модуль. В получаемых отчетах будут указаны ссылки на документы (их названия также<br>будут даны), а при просмотре текста источника, в нем будут приведены совпадающие с<br>проверяемым документом фрагменты и небольшие фрагменты из источника до и после<br>них. |
| Браузер                 | Программное обеспечение, позволяющее пользователям просматривать страницы сайтов интернета, а также получать доступ к файлам и программному обеспечению, связанным с этими страницами.                                                                                                    |
| Операционная<br>система | Программа, управляющая аппаратными и программными средствами компьютера, которые предназначены для выполнения задач пользователя, например, Windows 7.                                                                                                    |

## 1.1. Термины и определения

## 1.2. Назначение и условия применения

Сервис предназначен для проверки текстовых документов на наличие заимствований. В результате проверки пользователи получают краткие отчеты и полные отчеты. В кратком отчете содержится информация об источниках и показателях заимствования по источникам. В полном отчете содержится краткий отчет и детальный отчет с указанием тех фрагментов проверяемого документа, которые были идентифицированы как цитаты. Идентификация сопровождается предъявлением текста источника цитирования в полном отчете и/или приведением ссылки на оригинал (URL) в кратком отчете. Основным результатом проверки сервисом документа для пользователя является возможность определить, какая часть документа является написанной самостоятельно, а какая – заимствованной.

Сервис может быть полезен при работе с текстовой документацией различного типа. Сервис может стать инструментом работы:

- При оценке учебной документации в образовательных учреждениях: курсовых работ, дипломов, рефератов, докладов, дипломов, выпускных квалификационных работ.
- Для повышения качества документации различного типа.
- Экспертной работы с документами для поиска первоисточников и тематического поиска различной документации.

Функционал сервиса для пользователей доступен через личный кабинет. Для каждого пользователя личный кабинет создается в момент его регистрации на сайте.

Для использования сервиса Вам необходимо:

- Подключение к сети Интернет;
- Установить браузер или использовать встроенный в вашу операционную систему браузер одного из наиболее распространенных типов.

Результаты работы с сервисом «Антиплагиат» не являются основанием для заявлений о нарушениях авторского права, сервис направлен на использование исключительно в информационных целях. Другими словами, мы не заявляем о том, что тот или иной текст является плагиатом, а лишь информируем Вас о наличии одинакового или похожего фрагмента текста в документе с источником. Не исключено, что при работе с сервисом Вы обнаружите текст с копированным фрагментом из других источников, в том числе не исключается возможность, что загруженный Вами документ является первоисточником. В любом случае при работе с сервисом будьте аккуратны, старайтесь быть объективными и не спешите с выводами. Помните, что сервис – это лишь инструмент работы, и он только информирует Вас, реальную оценку документу может дать только сам пользователь.

Объективность полученного результата зависит только от Вас – станьте экспертом вместе с «Антиплагиат».

## 2. Подготовка к работе

## 2.1. Рабочее место

Для подготовки рабочего места при работе с сайтом «Антиплагиат» достаточно открыть браузер. Для работы с нашим сайтом могут быть использованы браузеры наиболее распространенных типов, таких как MS Internet Explorer версии 8 и выше, Mozilla Firefox версии 3.6 и выше, Opera версии 10.5 и выше, Safari версии 4 и выше, Chrome версии 6 и выше.

Также Вам понадобится подготовить материал работы – файлы, которые Вы будете загружать для проверки. Рекомендуем предварительно загрузить ваши документы себе на компьютер в любое удобное для Вас месторасположение.

Перейдите на сайт, введя в адресную строку браузера адрес нашего сайта: <u>www.antiplagiat.ru</u>, если Вы увидели страницу нашего сайта, как на рис. 1), все хорошо, можете продолжить работу.

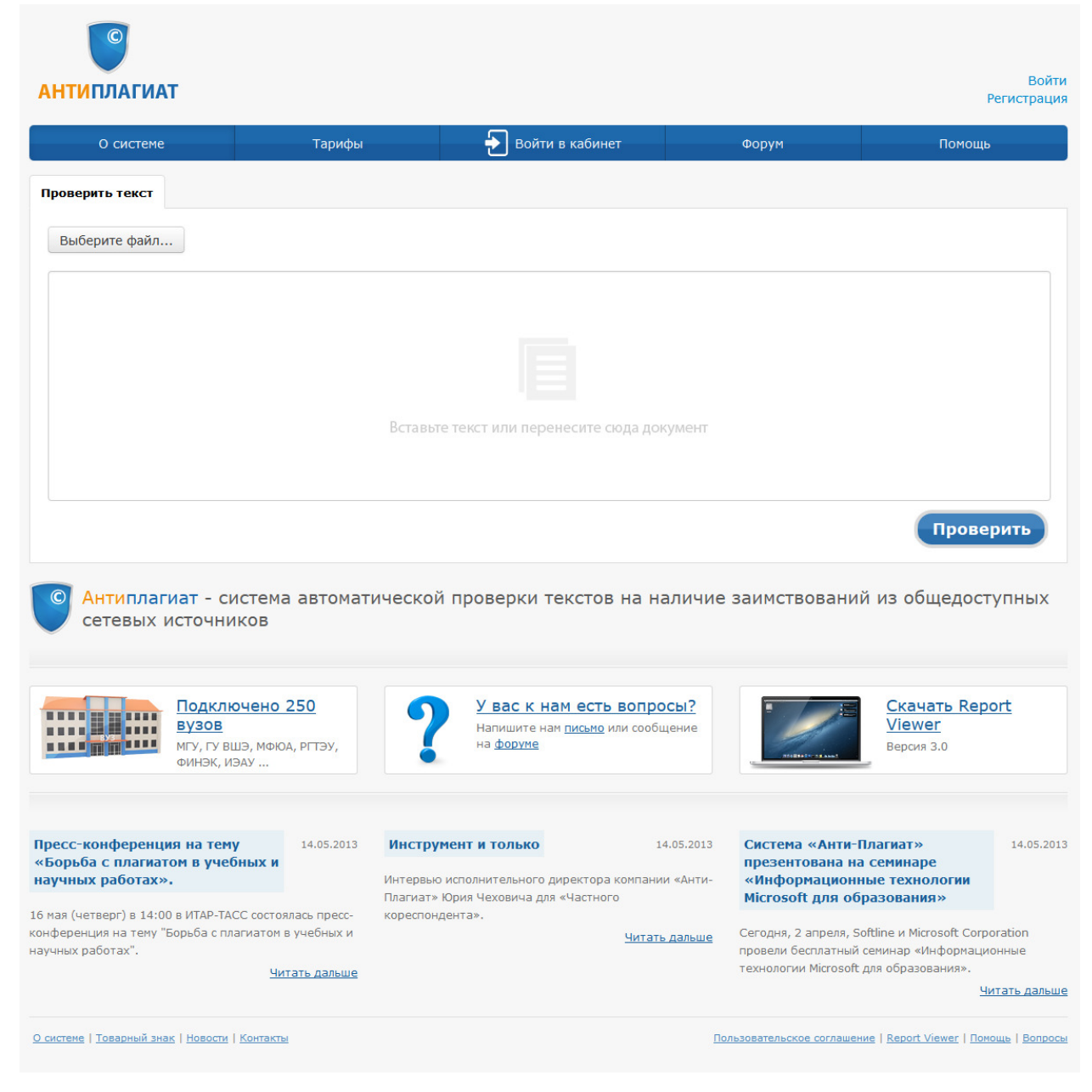

Рис. 1. Главная страница сервиса «Анти-Плагиат».

Для работы с сервисом «Антиплагиат» на нашем сайте, Вам обязательно необходимо подключение к интернету. Если при открытии страницы Вы увидели ошибку, то рекомендуем убедится, что на вашем рабочем месте имеется подключение к сети Интернет.

Итак, мы имеем готовое рабочее место:

- Файлы загружены на компьютер;
- Открыт браузер;
- Имеется подключение к интернету;
- В браузере открыта страничка <u>www.antiplagiat.ru</u>.(рис. 1).

## 2.2. Регистрация пользователя

Перед тем как приступить к работе пользователю необходимо пройти аутоинтефикацию на сайте. Если Вы уже регистрировались на сайте, то достаточно произвести Вход в кабинет (см. 2.3 Вход и выход пользователя).

Для того чтобы зарегистрироваться необходимо:

1. Открыть окно регистрации нажатием на ссылку «Регистрация» на главной странице сайта.

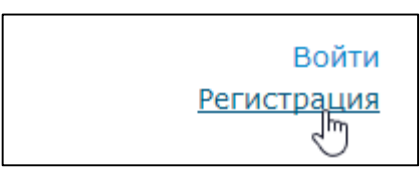

Рис. 2. Ссылки «Регистрация» и «Войти» расположены в правом верхнем углу страницы.

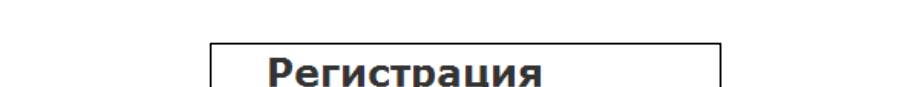

2. В открывшемся окне введите адрес своей электронной почты и нажмите «Готово».

| Регистрация               |  |
|---------------------------|--|
| Регистрация через e-mail: |  |
| pochta@pochta.ru          |  |
| Готово                    |  |

Рис. З. Начальная форма регистрации.

3. Через некоторое время на указанную почту придет письмо с паролем, в окне регистрации появится поле для ввода пароля (см. рис. 4).

|                                                                              | × |
|------------------------------------------------------------------------------|---|
| Регистрация                                                                  |   |
| Регистрация через e-mail:                                                    |   |
| pochta@pochta.ru                                                             |   |
| Пароль:                                                                      |   |
| •••••                                                                        |   |
| 🗌 Показать пароль                                                            |   |
| Войти                                                                        |   |
| На почту mymail@email.com<br>отправлено письмо с<br>паролем, введите его для |   |
| завершения регистрации.                                                      |   |

## Рис. 4. Форма регистрации после отправки на почту письма с паролем.

4. Введите пароль, высланный Вам на почту, в появившееся поле для пароля и нажмите кнопку «Войти». Также Вы можете предварительно убедиться, что пароль введен правильно нажав на галочку «Показать пароль», чтобы вместо точек отображались символы.

5. Перед завершением регистрации Вам будет предложено ознакомиться с пользовательским соглашением. Поставленная галочка «Я принимаю условия…» означает – что Вы прочитали и принимаете условия Пользовательского соглашения. Для принятия пользовательского соглашения поставьте галочку и нажмите на кнопку «Войти в кабинет».

| Пользовательское соглашение                                        |   |  |
|--------------------------------------------------------------------|---|--|
| ТЕКСТ СОГЛАШЕНИЯ                                                   | ^ |  |
| Я принимаю условия Пользовательского соглашения<br>Войти в кабинет |   |  |

## Рис. 5. Окно принятия условий нового Пользовательского соглашения.

6. Сразу после завершения регистрации откроется ваш личный кабинет, теперь Вы можете приступить к работе.

Если ваша почта уже была использована для регистрации раньше, Вы не сможете зарегистрироваться по данной почте заново, в таком случае для доступа в кабинет нужно воспользоваться формой входа в кабинет.

Если письмо не приходит на почту длительное время, попробуйте выполнить процедуру заново, убедитесь в том, что почта введена корректно.

## 2.3. Вход и выход пользователя

Если Вы являетесь зарегистрированным пользователем, то для доступа в ваш личный кабинет воспользуетесь формой входа, для этого:

1. Нажмите на ссылку «Войти» (рис. 6) или «Войти в кабинет» (рис. 7).

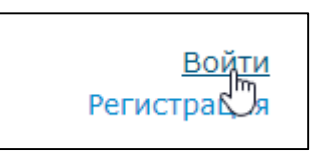

## Рис. 6 Ссылки «Регистрация» и «Войти» расположены в правом верхнем углу страницы.

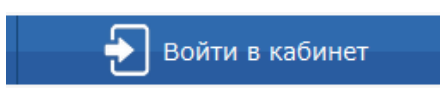

Рис. 7 Ссылка «Войти в кабинет»

2. Откроется форма входа, вводите в форму свою почту и пароль. После входа Вы окажетесь в своем личном кабинете.

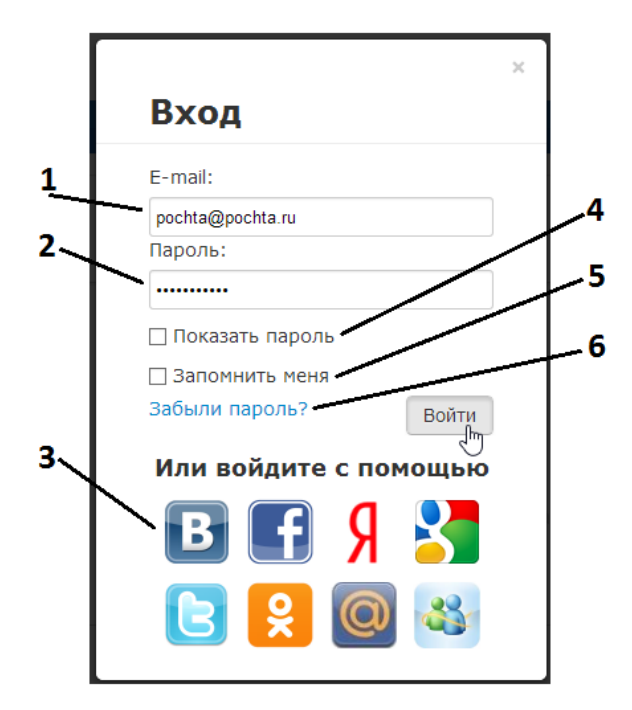

Рис. 8. Форма входа в кабинет. 1 – поле для ввода почты, 2 – поле для ввода пароля, 3 – иконки социальных сетей для входа с помощью них (см. 2.4), 4 – галочка переключения (отображать/не отображать пароль), 5 – галочка для сохранения учетных данных, 6 – ссылка для восстановления пароля (см. 8.1).

3. Для выхода из кабинета нажмите на иконку «Портрет» в верхнем правом углу любой страницы, а затем выберите пункт меню «Выйти».

Нажмите на галочку «Показать пароль» если хотите проверить правильность ввода пароля.

Если Вы хотите, чтобы браузер на компьютере, с которого Вы осуществляете вход, запомнил ваши учетные данные для входа перед нажатием «Войти» необходимо поставить галочку «Запомнить меня».

Для входа в кабинет можно воспользоваться социальными сетями (см. 2.4 Социальные сети). Если Вы забыли пароль, то воспользуйтесь ссылкой восстановления пароля «Забыли пароль?» (см. 8.1 Восстановление пароля).

## 2.4. Социальные сети

При регистрации или обычном входе в личный кабинет Вы можете прикреплять свои аккаунты социальных сетей. Прикрепление аккаунта позволит осуществлять быстрый вход в личный кабинет с помощью ваших учетных данных социальной сети.

Для прикрепления социальной сети:

- 1. Откройте любое окно «Вход» или «Регистрация».
- 2. Нажмите на иконку социальной сети, которую хотите прикрепить.

| Регистрация               | × |
|---------------------------|---|
| Регистрация через e-mail: |   |
| Войти                     |   |
| Или воидите с помощью     |   |
| E S C                     |   |

Рис. 9. Форма регистрации, внизу расположены иконки для регистрации с одновременным прикреплением аккаунта социальной сети.

3. Сайт откроет специальное окно для подтверждения отправки данных из социальной сети. Если Вы еще не успели представиться сайту социальной сети, то в данном окне будет предварительно предложено войти (рис. 10).

| код на Facebook                      |                                                                                               |
|--------------------------------------|-----------------------------------------------------------------------------------------------|
| Эл. почта или<br>телефон:<br>Пароль: | Не выходить из системы       Войти     или Зарегистрируйтесь на Facebook       Забыли пароль? |

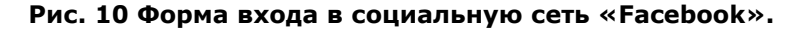

4. Сайт социальной сети запросит у Вас подтверждение для отправки учетных данных. Подтвердите отправку данных.

5. После подтверждения сайт направит Вас обратно на форму завершения регистрации, с помощью формы Вы можете выбрать: прикрепить аккаунт социальной сети к уже существующему аккаунту на сайте или зарегистрировать новый аккаунт с прикреплением аккаунта социальной сети.

| Регистрация                                 | × |
|---------------------------------------------|---|
| Данные из социальной сети успешно получены. |   |
| Вы впервые воспользовались данным           |   |

## вы впервые воспользовались данным аккаунтом на нашем сайте

Я новый пользователь У ме

У меня уже есть логин

## Рис. 11. Кнопки выбора на форме регистрации после отправки учетных данных из социальной сети «Google».

6.1. Вы выбрали пункт «Я новый пользователь»: сайт предлагает процедуру регистрации, это значит, что после ввода почты и нажатия кнопки «Создать аккаунт» будет выслан пароль как при обычной регистрации (рис. 12).

| D                                                             |                 |  |  |  |
|---------------------------------------------------------------|-----------------|--|--|--|
| Регистрация                                                   |                 |  |  |  |
| Данные из социальной сети успеш                               | но получены.    |  |  |  |
| Вы впервые воспользовались данным<br>аккаунтом на нашем сайте |                 |  |  |  |
| Я новый пользователь У меня                                   | уже есть логин  |  |  |  |
| E-mail:                                                       |                 |  |  |  |
| example@gmail.com                                             |                 |  |  |  |
|                                                               |                 |  |  |  |
| Имя:                                                          |                 |  |  |  |
| Имя:<br>ВашеИмя                                               |                 |  |  |  |
| Имя:<br>ВашеИмя<br>Фамилия:                                   |                 |  |  |  |
| Имя:<br>ВашеИмя<br>Фамилия:<br>ВашаФамилия                    |                 |  |  |  |
| Имя:<br>ВашеИмя<br>Фамилия:<br>ВашаФамилия                    | Создать аккаунт |  |  |  |

Рис. 12. Форма регистрации после отправки учетных данных из социальной сети и нажатия «Я новый пользователь».

Введите полученный пароль и нажмите «Создать аккаунт» для завершения регистрации. По завершению регистрации Вы сможете осуществлять вход с помощью прикрепленного аккаунта.

Если введенная почта совпадает с почтой вашего аккаунта или была автоматически введена с помощью полученных из социальной сети данных, то ввод пароля не потребуется – вход в кабинет будет осуществлен сразу после нажатия «Создать аккаунт». На случай отказа сайта социальной

сети на указанную почту все равно отправится пароль, с помощью данной почты и пароля Вы сможете входить в кабинет обычным способом - 2.3 Вход и выход пользователя.

Если полученная из социальной сети почта уже используется, то Вы получите сообщение «Данная почта уже используется» - это значит, что по данной почте уже зарегистрирован аккаунт, и Вы можете прикрепить аккаунт социальной сети к вашему существующему аккаунту сайта Антиплагиат.

6.2. Вы выбрали пункт «У меня уже есть логин»: сайт предлагает произвести вход в кабинет с использованием ваших учетных данных используемых для входа (рис. 13).

| Demos                                                         |                       |  |
|---------------------------------------------------------------|-----------------------|--|
| Регистрация                                                   |                       |  |
| Данные из социальной се                                       | ти успешно получены.  |  |
| Вы впервые воспользовались данным<br>аккаунтом на нашем сайте |                       |  |
| Я новый пользователь                                          | У меня уже есть логин |  |
| E-mail:                                                       |                       |  |
| example@gmail.com                                             |                       |  |
| Пароль:                                                       |                       |  |
|                                                               |                       |  |
| 🗌 Показать пароль                                             |                       |  |

## Рис. 13. Форма регистрации после отправки учетных данных из социальной сети и нажатия «У меня уже есть логин».

Вы можете войти с помощью почты и пароля или с помощью других прикреплённых аккаунтов социальных сетей также как при обычном входе. После входа аккаунт социальной сети прикрепится к вашему аккаунту на сайте «Антиплагиат».

## 3. Кабинет пользователя

Для получения доступа в личный кабинет необходимо предварительно зарегистрироваться на сайте (2.2 Регистрация пользователя) или осуществить вход в кабинет (2.3 Вход и выход пользователя). Вместе с регистрацией Вы получаете подписку на бесплатный доступ с ограниченной функциональностью. Чтобы ознакомиться с полной функциональностью сервиса перейдите на страницу «Тарифы» (см. 5.8 Просмотр отчета по источнику). В зависимости от приобретённых услуг (подписок на тарифы, подключения дополнительных модулей поиска) Вы получаете разную функциональность кабинета. Полная функциональность кабинета позволит Вам:

- Загружать документы в кабинет для проверки;
- Вести иерархическую структуру папок для упорядочивания документов;
- Просматривать список загруженных документов, дополнительную информацию о них и приблизительную оценку результатов проверки и переходить к просмотру отчетов;
- Редактировать и перемещать загруженные документы;
- Производить поиск документов во всем кабинете;
- Отправлять документы на проверку первично (при добавлении) или повторно и выбирать набор используемых в поиске заимствований модулей поиска при отправке на проверку.

## 3.1. Навигация в кабинете пользователя

Войдя в кабинет - Вы становитесь представленным пользователем, теперь на любой странице сайта в правом верхнем углу страницы отображается иконка «Портрет» вашего профиля. При нажатии на иконку доступна навигация по разделам вашего кабинета: «Профиль», «Баланс», «Статистика», «Кабинет» и «Тарифы».

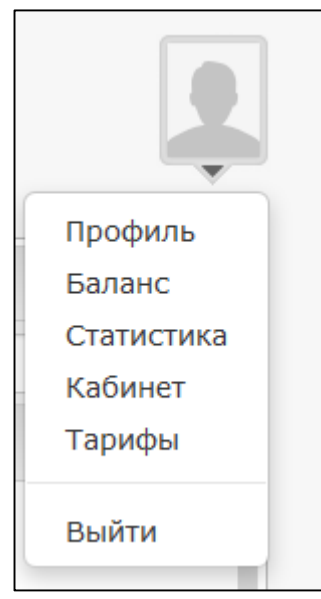

Рис. 14. Выпадающее меню под иконкой.

Слева от изображения портрета Вы увидите краткую информацию: состояние вашего счета, текущий тариф с указанием доступных полных отчетов по тарифу в кабинете (см. рис. 14). Обратите внимание на обозначение доступных полных отчетов рядом с текущим тарифом в скобках: «Бесплатный (0/0)». 0/0 - означает, что тариф не позволяет вскрытий полных отчетов (подробнее об ограничениях тарифов см. в разделе 5.8. Просмотр отчета по источнику).

| 🧐 АНТИПЛАГИАТ 👁                         |                                                                              | Бесплатный достуг<br>Коллекция ВЭГУ, Модуль                                                                      | а (0/0), <u>Баланс:</u> 0<br>поиска Интернет                       |
|-----------------------------------------|------------------------------------------------------------------------------|----------------------------------------------------------------------------------------------------|--------------------------------------------------------------------|
| Папки 🤉 🗧                               | Документы (0) 🕐 🔐                                                            | оверить документ Проверить текст                                                                                 | В кабинет 🛃                                                        |
| Корневая папка                          | 0 Поиск                                                                      |                                                                                                    | Q X                                                                |
|                                         | 🔲 Имя документа                                                              | Дата Оригинальн                                                                                                  | юсть                                                               |
|                                         | + Ю для проверки новог<br>документа перемест<br>это поле или просто<br>здесь | 0 Формат документов: pdf, txt, htm<br>гите его в Формат архивов: 7z, tar, gz, bz2,<br>Максимальный размер: 21 Мб | I, htm, docx, doc, rtf, odt, odf                                   |
| Политене   Товарный анак   Новотти   Ко | Выберите действие                                                            | 1 / 1 Выводить по 10 [20]                                                                                        | •<br>[50] [100] Документов: 0<br>стачиение   Регот Viewer   Помоли |

## Рис. 15. Основная страница личного кабинета пользователя – «Кабинет».

На странице кабинета Вы увидите панели «Папки» и «Документы», с помощью них производятся все основные действия с папками и документами кабинета описанные далее.

## 3.2. Добавление документа

При добавлении документа Вам необходимо совершить 2 действия:

- Выбрать загружаемый документ на своем компьютере;
- Затем указать параметры проверки и хранения документа в кабинете.

1. Для выбора загружаемого документа достаточно перетащить выбранный текстовый файл в поле «+ добавить документ» (рис. 16).

| Дc | окументы (0) ? Проверить док                                                                                                    | кумент Провер                                        | ить текст В кабинет 🛃                                                                                      |
|----|----------------------------------------------------------------------------------------------------|------------------------------------------------------|----------------------------------------------------------------------------------------------------|
| П  | риск                                                                                                    |                                                      | Q X                                                                                                    |
|    | Имя документа                                                                                                    | Дата                                                 | Оригинальность                                                                                             |
| +  | для проверки сторования и развития в сторования и развития перето в сторования и просторания кните<br>здесь сторования с сторования с<br>С сторования с сторования с сторования с сторования с сторования с сторования с сторования с сторования с сторо | Формат докум<br>Формат архив<br>Максимальны<br>зание | ментов: pdf, txt, html, htm, docx, doc, rtf, odt, odf<br>юв: 7z, tar, gz, bz2, rar, zip<br>й размер: 21 Мб |

Рис. 16. Добавление документа перетаскиванием иконки файла в поле «+добавить документ».

Также есть другой способ: Вы можете добавить документ, нажав на пункт «Проверить документ» в верхней панели (рис. 17).

| Документы (132) ? Проверить документ проверить текст В каб |      |                |  |  |  |
|------------------------------------------------------------|------|----------------|--|--|--|
| Поиск                                                      |      | Q X            |  |  |  |
| Имя документа                                              | Дата | Оригинальность |  |  |  |

Рис. 17. Добавление документа нажатием на «Добавить».

После этого Вам надо будет выбрать файл на вашем компьютере с помощью открывшегося окна браузера и нажать «Открыть» (или «Open»).

| Упорядочить  Создать папку  Рат1  Имя  Дата изменения  Тип  Дата изменения  Тип  Дата изменения  Сил  Дата изменения  Сил  Дата изменения  Сил  Дата изменения  Сил  Сил  Сил  Сил  Сил  Сил  Сил  С                                                                                                    | 0       |
|----------------------------------------------------------------------------------------------------|---------|
| Part1         Имя         Дата изменения         Тип           Этот компьютер         18.09.2013 12:25         Adot           Видео         18.09.2013 12:25         Adot           Документы         0-ann.doc         18.09.2013 12:25         Micro           Тех.txt         16.12.2013 13:00         Текс.                                                         |         |
| Этот компьютер         18.09.2013 12:25         Adob           Видео         18.09.2013 12:25         Adob           Документы         da-6.pdf         18.09.2013 12:25         Adob           Полодоров         18.09.2013 12:25         Micro           Полодоров         18.09.2013 12:25         Micro           Полодоров         16.12.2013 13:00         Тексов |         |
| № Этот компьютер         18.09.2013 12:25         Adot           Видео         № d-ann.doc         18.09.2013 12:25         Micro           Документы         Тех.txt         16.12.2013 13:00         Тексо                                                                                                    | e Acro  |
| Видео         Ш         d-ann.doc         18.09.2013 12:25         Micro           Документы         П         Test.txt         16.12.2013 13:00         Текс                                                                                                    | e Acro  |
| Тest.txt 16.12.2013 13:00 Текс                                                                                                    | osoft V |
| 👢 Загрузки                                                                                                    | овый    |
| 🖹 Изображения 🗸 <                                                                                                    |         |
| Имя файла: Тest.txt 🗸 Все файлы (*.*)                                                                                                    | ~       |

## Рис. 18. Окно добавления документа открывается браузером после нажатия на «Добавить».

При добавлении необходимо учитывать, что сервис поддерживает только самые распространенные текстовые форматы файлов: Pdf (с текстовым слоем), txt, html, htm, docx, doc, rtf, odt, odf. Помимо этого, размер файла не должен превышать 20 M6.

2. После того как Вы выбрали файл для загрузки одним из предложенных способов откроется окно для запуска проверки документа на наличие заимствований.

| Корневая папка                        | Тип документа                       | Не указано 🔻                                |
|---------------------------------------|-------------------------------------|---------------------------------------------|
| Быстрые проверки (устарел<br>Курсовые | Название                            | Диссертационная работа                      |
| Дипломные работы                      | Проверить по:                       |                                             |
|                                       | 🕑 Коллекция ВЗ                      | лгу                                         |
|                                       | 📃 Коллекция LE                      | XPRO                                        |
|                                       | 🗌 Коллекция ди                      | ссертаций РГБ                               |
|                                       | 🗌 Коллекция eL                      | IBRARY.RU                                   |
|                                       | 🗹 Модуль поиск                      | а Интернет                                  |
|                                       | Вывести полны<br>отчетов по тарифу) | ый отчет (осталось 46 из 50 вскрытий полных |
|                                       | Загрузка файла у                    |                                             |

#### Рис. 19. Окно параметров хранения и проверки документа.

В данном окне указываются параметры для проверки и последующего сохранения документа в личном кабинете сервиса. Вы можете указать параметры сохранения документа: папку хранения, тип, название документа. В данном окне также выбираются параметры для проверки документа, а именно: в каких местах нужно осуществить поиск (Интернет, дополнительные модули поиска) и нужно ли подготовить полный отчет. От параметров проверки зависит, в каких местах будет проверен документ сразу после добавления документа в кабинет и будет ли вскрыт полный отчет сразу после проверки.

При отправке документа на проверку рекомендуем Вам ознакомиться с особенностями используемых Вами модулей поиска, учтите, что запуск всех модулей в одной проверке одновременно не всегда дает положительный результат (об особенностях модулей поиска см. 5.8 Просмотр отчета по источнику).

Важно учитывать, что количество возможных модулей для проверки, а также возможность вывода полных отчетов зависят от наличия приобретенных услуг - тарифа и подключенных к кабинету модулей поиска (см. раздел 5.8. Просмотр отчета по источнику).

Вы можете не вводить дополнительных параметров, тогда к документу будут применены следующие значения по умолчанию: выбрана «Корневая папка», тип не указан, название документа - имя файла. Значения параметров проверки по умолчанию – будут установлены все возможные опции проверки (зависит от приобретенных услуг).

После нажатия на кнопку «Продолжить» документ добавится в кабинет и сразу отправится на проверку, в папке, в которую был добавлен документ, Вы сможете увидеть добавленный документ, в строке с документом будет указано время проверки (рис. 20).

| Корневая папка                        | Тип документа                       | Не указано 🔻                                |
|---------------------------------------|-------------------------------------|---------------------------------------------|
| Быстрые проверки (устарел<br>Курсовые | Название                            | Диссертационная работа                      |
| Дипломные работы                      | Проверить по:                       |                                             |
|                                       | 🕑 Коллекция ВЗ                      | ЭГУ                                         |
|                                       | 🗌 Коллекция LE                      | XPRO                                        |
|                                       | 🗌 Коллекция ди                      | ссертаций РГБ                               |
|                                       | Коллекция eL                        | IBRARY.RU                                   |
|                                       | 🕑 Модуль поиск                      | а Интернет                                  |
|                                       | Вывести полны<br>отчетов по тарифу) | ый отчет (осталось 46 из 50 вскрытий полных |
|                                       | Загрузка файла                      | успешно закончена                           |
|                                       | Продолжить                          | Отмена                                      |

|  | Диссертационная<br>работа.docx | (подробнее) | 25.09.2014<br>20:23:26 |  | ą |  | Проверка: ООч. О1мин. |
|--|--------------------------------|-------------|------------------------|--|---|--|-----------------------|
|--|--------------------------------|-------------|------------------------|--|---|--|-----------------------|

## Рис. 21. Строка проверяемого документа в кабинете.

Через некоторое время вместо оставшегося времени проверки в строке с документом появятся результаты, время проверки может зависеть от вашего тарифа. Во время первой проверки временно будут не доступны следующие действия: просмотр отчета и отправка документа на повторную проверку.

| Диссертационная<br>работа.docx (подробнее) | 25.09.2014<br>20:23:27 | 26.12% 🛃 📄 |
|--------------------------------------------|------------------------|------------|
|--------------------------------------------|------------------------|------------|

#### Рис. 22. Строка проверенного документа в кабинете.

После того как документ проверился Вы увидите приблизительную оценку оригинальности (рис. 22), теперь Вы сможете осуществлять просмотр отчета (см. раздел 4.8. Вход на форум) и отправку документа на повторную проверку (см. 3.5.5 Повторная проверка документа).

**Дополнительно**: Помимо загрузки отдельных файлов, есть возможность загрузки архивной папки. Под архивной папкой подразумевается файл в формате RAR или ZIP. Перед загрузкой Вам откроется окно выбора способа размещения файлов в кабинете:

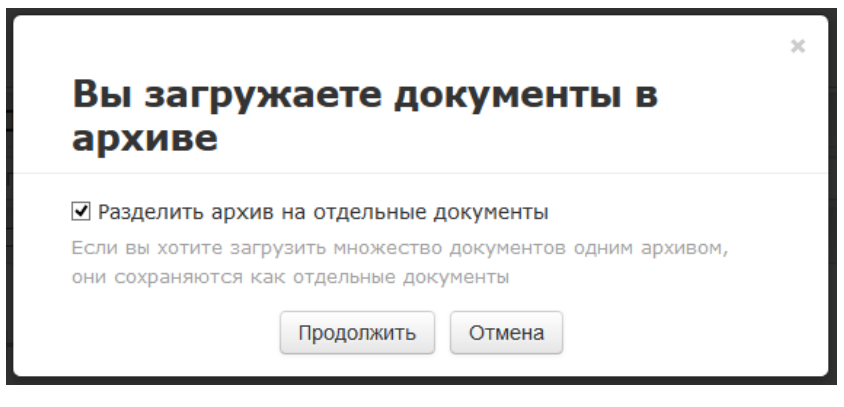

Рис. 23. Окно, возникающее при добавлении документов в архиве.

1. В виде отдельных файлов. В этом случае все документы из архивного файла обрабатываются по отдельности – для этого отметьте пункт «Разделить архив на отдельные документы».

2. В виде единого файла. В этом случае все внутренние документы объединяются в один документ, по которому строится отчет – для этого снимите отметку у пункта «Разделить архив на составные части».

## 3.3. Проверка текста

В некоторых случаях удобнее и быстрее использовать функцию проверки текста, для этого необходимо выбрать другой пункт верхней панели – «Введите текст для проверки».

| Дo | куме   | нты (О) ? Проверить док                                                                     | окумент Проверить текст В кабинет                      |                                                                                                  |  |  |  |
|----|--------|---------------------------------------------------------------------------------------------|--------------------------------------------------------|--------------------------------------------------------------------------------------------------|--|--|--|
| П  | Поиск  |                                                                                             |                                                        |                                                                                                  |  |  |  |
|    | Имя до | кумента                                                                                     | Дата Оригинальность                                    |                                                                                                  |  |  |  |
| +  | Ð      | для проверки нового<br>документа переместите его в<br>это поле или просто кликните<br>здесь | Формат документо<br>Формат архивов:<br>Максимальный ра | DB: pdf, txt, html, htm, docx, doc, rtf, odt, odf     7z, tar, gz, bz2, rar, zip     змер: 21 Мб |  |  |  |

Рис. 24. Перейти к вводу текста для проверки.

Откроется поле для ввода текста. Панель «Папки» слева останется открыта, в панели можно выбрать папку, в которой будет сформирован документ. Для запуска проверки введите или вставьте в поле текст, а затем нажмите кнопку «Проверить».

Текст вставляется как в любое текстовое поле с помощью контекстного меню или с помощью клавиатуры (Ctrl+C/Ctrl+V). Контекстное меню открывается нажатием (щелчком) по текстовому полю правой кнопкой мыши, если вы уже скопировали текст, то в меню будет доступен пункт «Вставить» как на рис. 25.

| Документы (0) ? Проверить д   | окумент Проверит | гь текст | В кабинет 🛃 |
|-------------------------------|------------------|----------|-------------|
|                               |                  |          |             |
| Отменить                      | Ctrl+Z           |          |             |
| Повторить                     | Ctrl+Shift+Z     |          |             |
| Вырезать                      | Ctrl+X           |          |             |
| Копировать                    | Ctrl+C           | :        | L           |
| Вставить                      | Ctrl+V           |          |             |
| Вставить как обычный текст    | Ctrl+Shift+V     |          |             |
| Удалить                       |                  |          |             |
| Параметры проверки правописан | ия 🕨             |          |             |
| Направление письма            | Þ                |          |             |
| Выделить все                  | Ctrl+A           |          |             |
| Просмотр кода элемента        |                  |          |             |
|                               |                  |          |             |
|                               |                  |          | <u>а П</u>  |
|                               |                  |          | <u> ل</u> ک |
|                               |                  |          | $\vee$      |
|                               |                  |          | Проверить   |

## Рис. 25 Поле для ввода текста с контекстным меню (открывается щелчком правой кнопкой мыши по полю)

После нажатия кнопки «Проверить» в вашем кабинете появится ещё один документ, его название будет таким же, как первое слово в введенном тексте (не более 15 символов), затем по этому документу запустится проверка, ожидайте.

|  | Диссертационная<br>работа.docx | (подробнее) | 25.09.2014<br>20:23:26 | (+) | 📷 📄 Проверка: ООч. О1мин. |
|--|--------------------------------|-------------|------------------------|-----|---------------------------|
|--|--------------------------------|-------------|------------------------|-----|---------------------------|

## Рис. 26. Документ кабинета, созданный с помощью вставки текста на проверку.

## 3.4. Действия с папками

Для ведения иерархической структуры папок используется панель «Папки», отображаемая слева в лично кабинете. В панели «Папки» расположены активные элементы и кнопки, позволяющие действия с папками: добавление, удаление, переименование и перемещение папки, а также навигация по папкам и свертывание панели «Папки».

По умолчанию в каждом кабинете автоматически создана «Корневая папка», все остальные папки создаются в ней, данную папку невозможно удалить, переместить или переименовать.

## 3.4.1. Добавление папки

Для добавления папки необходимо выделить папку, в которой Вы хотите создать новую папку, а затем однократно нажать на кнопку с изображением папки с плюсом ( ).

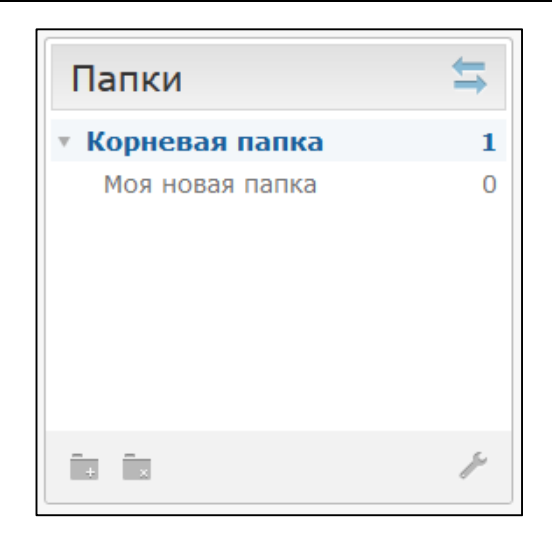

Рис. 27. Панель «Папки».

После нажатия в панели сразу появится папка с полем для ввода наименования новой папки, далее Вам будет необходимо назвать папку. После ввода названия достаточно кликнуть по любому пустому полю страницы кабинета и папка с введенным названием будет добавлена в кабинет.

| • Кор | невая папка    | 1 |
|-------|----------------|---|
| Mo    | оя новая папка |   |

Рис. 28. Ввод названия папки в панели «Папки».

Имя папки должно состоять из символов: 0-9; А-Z; а-z; А-Я. Если Вы попытаетесь использовать запрещенные символы, то поле для ввода останется открытым, а сайт напомнит Вам какие символы разрешено использовать. Если Вы никак не назовете папку или укажете только пробелы, то добавление папки автоматически отменится.

## 3.4.2. Удаление папки

Для удаления папки Вам необходимо её выделить, а затем однократно нажать на кнопку с

изображением папки с крестиком (). Если в папке нет документов и других папок, то она удалится мгновенно. Если же в папке есть документы или другие папки, то сайт запросит у Вас дополнительное подтверждение действия. Будьте внимательны: если в папке содержаться документы они тоже будут удалены.

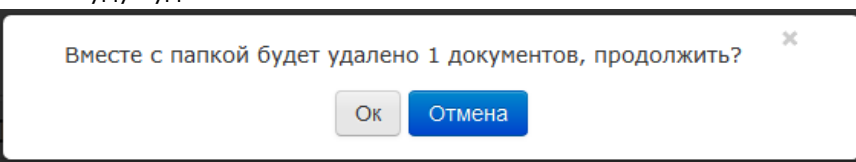

Рис. 29. Окно подтверждения удаления папки.

## 3.4.3. Переименование папки

Для переименования папки необходимо сначала выделить папку кликнув по ней, нажать на кнопку настройки в панели ( ) и выбрать пункт «Переименовать».

| Папки 🤇   |                  | Þ  |
|-----------|------------------|----|
| • Корнева | я папка          | 12 |
| Быстрые   | проверки (устаре | 0  |
| • Курсовы | e                | 0  |
| 2012 ro   | рд               | 2  |
| 2013 г    | од               | 0  |
| Дипломн   | ые работы        | 0  |
|           | Все папки        |    |
|           | Переименовать    |    |
|           | Переместить      |    |
|           | Добавить         |    |
|           |                  | 5  |

#### Рис. 30. Выпадающее меню действий с папками на панели «Папки».

Кликните в открытое поле ввода названия папки и введите другое наименование папки. После переименования папки кликните по любому пустому полю страницы кабинета, и тогда папка будет переименована.

## 3.4.4. Перемещение папки

Для перемещения папки необходимо выделить нужную папку кликом, нажать на кнопку настройки в панели () и выбрать пункт «Переместить». На странице откроется окно перемещения папки

| Корневая паг | іка       |        |  |
|--------------|-----------|--------|--|
| Быстрые пров | ерки (уст | арело) |  |
| Курсовые     |           |        |  |
| 2012 год     |           |        |  |
| 2013 год     |           |        |  |
| Дипломные ра | боты      |        |  |
| Новая папка  |           |        |  |

#### Рис. 31. Окно перемещения папки.

В открытом окне выберите папку назначения кликом и нажмите «Переместить». Папка, выделенная изначально, будет перемещена в папку назначения. Как в любой папочной структуре, папку более высокого уровня невозможно переместить во вложенные дочерние папки.

## 3.4.5. Навигация по папкам

Для навигации по папкам в панели «Папки» используется иерархическая структура, в которой вложенные дочерние папки находятся немного правее папок более высокого уровня. Для открытия содержимого папки нужно однократно кликнуть по строке с названием папки, данная папка сразу выделится, а справа в панели «Документы» отобразятся документы данной папки.

| Папки            | Ħ |
|------------------|---|
| • Корневая папка | 4 |
| • Моя папка      | 1 |
| Папка 1          | 0 |
|                  | p |

## Рис. 32. Панель «Папки» с созданными подпапками.

Вложенные папки можно скрыть нажатием на стрелочку слева от папки ( \*), тогда стрелка изменит направление ( \*), а вложенные папки не будут отображаться.

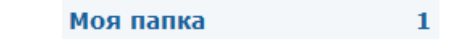

## Рис. 33. Название одной из папок, справа отображается количество документов в ней.

Справа от названий папок Вы увидите числовое значение – это количество документов в папке, так Вы сможете дополнительно ориентироваться по распределению документов в папках.

| Добавление доку                                      | мента <i>Доку</i> | мент.docx  | × |
|------------------------------------------------------|-------------------|------------|---|
| <ul> <li>Корневая папка</li> </ul>                   | Тип документа     | Не указано |   |
| <ul> <li>Новая папка</li> <li>Новая папка</li> </ul> | Название          | Документ   |   |
|                                                      | Комментарий       |            |   |

## Рис. 34. Навигация по папкам в окне «Добавление документа».

Обратите внимание на то, что в окне «Перемещение папки» и «Добавление документа» тоже используется навигация по папкам.

## 3.4.6. Скрытие панели «Папки»

Для увеличения свободного пространства кабинета панель «Папки» можно скрыть. Это может оказаться полезным при работе с сервисом на компьютере с низким разрешением.

Для того чтобы скрыть панель папки достаточно однократно нажать на кнопку со стрелочками

в правом верхнем углу панели 🚞. После нажатия панель свернется в иконку.

Рис. 35. Свернутая панель «Папки».

При нажатии на иконку панель «Папки» снова отобразится на странице кабинета.

## 3.5. Действия с документами

## 3.5.1. Просмотр документов

Каждый документ при добавлении или перемещении в кабинет обязательно помещается в какую-либо папку кабинета. Однократно нажав по названию папки, в которой есть документы, в панели «Папки» справа, в панели «Документы» Вы увидите документы, находящиеся внутри папки.

| Папки ? 🗧                                   | Документы (19) ? Проверить документ Проверить текст                                                                                   |                        | В кабинет 🛃    |
|---------------------------------------------|----------------------------------------------------------------------------------------------------|------------------------|----------------|
| • Корневая папка 16                         | Поиск                                                                                                    |                        | Q X            |
| Быстрые проверки (устаре… 0<br>▶ Курсовые 0 | Имя документа                                                                                                    | Дата                   | Оригинальность |
| Дипломные работы 1                          | + к документа переместите его в<br>это поле или просто кликните<br>здесь Формат архивов: 7z, tar, gz, b<br>Максимальный размер: 21 Мб | bz2, rar, zip<br>5     | •              |
|                                             | Тестовый документ.doc (подробнее)                                                                                                    | 25.09.2014<br>16:43:58 | 100% 🖪 📄       |
|                                             | Проверка.docx (подробнее)                                                                                                    | 26.09.2014<br>17:02:06 | 53.88% 🛃 📄     |
|                                             | П глава3-1-1.docx (подробнее)                                                                                                    | 02.10.2014<br>16:28:25 | 76.17%         |
|                                             | Глава3-1-2.docx (подробнее)                                                                                                    | 24.09.2014<br>13:52:25 | 3.68%          |
|                                             | Глава3-2.docx ( <u>подробнее</u> )                                                                                                    | 24.09.2014<br>13:52:44 | 7.26%          |
|                                             | Курсовая (подвобнее)                                                                                                    | 24.09.2014<br>18:22:36 |                |
|                                             | Российский рынок<br>рекламы.docx ( <u>подробнее</u> )                                                                                 | 02.10.2014<br>16:28:10 | 85.21% 🛃 📄     |
|                                             | Диссертационная работа.docx (подробнее)                                                                                               | 25.09.2014<br>16:23:27 | 26.12%         |
|                                             | english.txt (подробнее)                                                                                                    | 25.09.2014<br>16:35:24 | 57.76% 📓 📄     |
|                                             | Пещеры Урала.docx (подробнее)                                                                                                    | 30.09.2014<br>18:21:17 | 0% 🔯 📄 📃       |
| in in 🖌 🗡                                   | Выберите действие 🔺 💽 🚺 / 2 Выводить по 10 [2:                                                                                        | 0] [50] [100]          | Документов: 16 |

# Рис. 36. Панели «Папки» и «Документы» основной страницы личного кабинета пользователя – «Кабинет» с загруженными документами и созданной структурой папок.

Документы располагаются в виде списка. В каждой строке списка отображается название документа, дата его добавления, оценка оригинальности последней проверки документа, как в процентном показателе оригинальности, так и в виде минибара с отображением степени насыщенности документа заимствованным текстом. Оранжевым цветом показывается насыщенность заимствованного текста в документе, а зеленым насыщенность заимствованного текста из «Белых» источников.

Оценка оригинальности в строке документа, в виде процентов и минибара, предназначена для первичного, поверхностного ознакомления с результатами проверки (рис. 36). Для получения детальной оценки о результатах проверки Вы можете перейти к просмотру отчета о проверке нажатием на иконку (см. 5.1 Просмотр краткого отчета).

Если в одной папке слишком много документов, и они не помещаются на одной странице, Вы можете воспользоваться пейджингом в нижней панели окна «Документы».

Выберите действие - 💽 1 / 1 Выводить по 10 [20] [50] [100] Документов: 7

## Рис. 37. Нижняя панель в окне «Документы».

Для перелистывания страниц нажимайте на стрелочки или введите номер страницы. Можно поменять количество выводимых документов на одной странице (10, 20, 50 и 100).

## 3.5.2. Просмотр и редактирование дополнительной информации о документе

При добавлении документы сопровождаются кратким описанием их параметров – атрибутами: Имя документа, Имя исходного файла, Размер текста, Тип документа, Символов в тексте, Слов в тексте, Число предложений, а также дополнительные атрибуты – Комментарий и Тип документа.

Дополнительные атрибуты (Комментарий и Тип документа) являются не обязательными для заполнения, Вы можете редактировать их или оставлять не заполненными по собственному желанию, также не обязательно вводить название документа, но тогда в качестве названия будет использовано имя файла как значение по умолчанию.

Вы можете редактировать дополнительные атрибуты не только при добавлении, но и в панели «Документы» уже после добавления документа в кабинет. Для просмотра параметров или изменения дополнительных параметров Вам необходимо предварительно открыть папку с добавленными Вами документами.

1. Для просмотра атрибутов необходимо нажать на надпись «<u>подробнее</u>» в строке с документом, тогда в строке отобразится весь список параметров документа.

| Дc | окументы (10) ? Проверить д                                                                                                    | документ Прове         | рить текст       | В кабинет 🔁 📋   |  |  |  |
|----|----------------------------------------------------------------------------------------------------|------------------------|------------------|-----------------|--|--|--|
| Пс | Поиск                                                                                                    |                        |                  |                 |  |  |  |
|    | Имя документа                                                                                                    | Дата                   | Оригина          | альность        |  |  |  |
|    | Курсовая (подробнее)                                                                                                    | 24.09.2014<br>22:22:36 |                  |                 |  |  |  |
| •  | Курсовая (скрыть)<br>№ документа: 1810<br>Имя исходного файла: Российский рынок ре<br>Размер текста: 148 Кб<br>Тип документа: Не указано<br>Символов в тексте: 100779<br>Слов в тексте: 12111<br>Число предложений: 776<br>(читать / редактировать) | екламы.docx            |                  |                 |  |  |  |
|    |                                                                                                    | 24.09.2014<br>22:51:05 | 85.21%           | <b>a</b>        |  |  |  |
|    | Диссертационная<br>работа.docx (подробнее                                                                                                    | e)                     |                  |                 |  |  |  |
| _  |                                                                                                    | 25.09.2014             | 26.12%           |                 |  |  |  |
| В  | ыберите действие 🔺 🚺 🚺 1                                                                                                    | / 1 Выводи             | ить по <b>10</b> | [20] [50] [100] |  |  |  |

## Рис. 38. Панель «Документы» с загруженными документами, развернут просмотр атрибутов одного из документов.

Если дополнительные параметры не были присвоены документу, то Вы не увидите их при просмотре параметров.

Для того чтобы скрыть параметры нажмите на надпись «<u>скрыть</u>», тогда строка с документом придет к первоначальному виду.

2. Для редактирования атрибутов необходимо нажать на пункт «<u>редактировать</u>», тогда откроется окно редактирования.

(?) ×

| Тип документа | Не указано 🔻 | - |  |
|---------------|--------------|---|--|
| Название      | Курсовая123  |   |  |
|               | Ок Отмена    |   |  |

#### Рис. 39. Окно редактирования атрибутов.

В данном окне Вы сможете повторно присвоить атрибуты документу, также как при добавлении документа атрибуты являются не обязательными для заполнения. Здесь Вы можете указать один из предложенных типов документа, а также изменить название документа.

3. Помимо атрибутов для Вас доступен просмотр текста документа. Для просмотра текста нажмите на надпись «<u>читать</u>» в раскрытом поле с дополнительной информацией о документе. После этого откроется страница просмотра текста документа. В левой части страницы размещена панель «Атрибуты», в ней размещена вся информация о документе, имеющаяся в системе. Дополнительно в панели «Атрибуты» можно отредактировать, для этого нажмите на надпись «<u>редактировать</u>». При просмотре текста используйте кнопки навигации: перелистывание страниц и отображение всех страниц на одной.

| Атрибуты                                                                                                    | Пещеры Урала.docx                                                                                                    | Ð            |
|----------------------------------------------------------------------------------------------------|----------------------------------------------------------------------------------------------------|--------------|
| № документа:<br>1816                                                                                                   | ▲ 1 / 4 Все страницы                                                                                                    |              |
| Имя исходного файла:                                                                                                   | Пещеры Урала                                                                                                    |              |
| Пещеры Урала.docx<br>Размер текста: 24 Кб<br>Символов в тексте: 35702<br>Слов в тексте: 4999<br>Число предложений: 286 | Уральские горы были известны с древнейших времен еще грекам и арабам, но сведения о них были обрывочны и неточн<br>Сейчас невозможно сказать, кто из ученых древнего мира первым высказал соображение о том, что где-то в отдаленных<br>северо-восточных землях находятся горы. Мысль о них жила многие века, хотя горы выглядели скорее мифическими, че<br>реальными. Подлинное открытие Урала принадлежит русским.                                                                                                    | њ.<br>С      |
| Иня документа:<br>Пещеры Урала.docx<br>Тип документа:<br>Не указано<br><u>редактировать</u>                            | Более 500 лет понадобилось им, чтобы выявить большой горный хребет на всем протяжении от берегов Северного<br>Ледовитого океана до южных степных окраин. Северная часть Уральских гор была открыта в XV веке, Южный Урал - чут<br>позже, во второй половине XV века после покорения в 1552 году Казанского ханства. Средний же Урал еще некоторое в<br>оставался в стороне от исследованных направлений, освоение этой местности началось лишь с конца XV века с походом                                                                                                    | ъ<br>ремя    |
|                                                                                                    | Ермака в Сибирь в 1582 году и началом присоединения к России общирных территорий к востоку от Урала. Научное<br>изучение Урала началось в XVIII веке, когда здесь на базе выявленных рудных и других месторождений стали возникат<br>многие металлургические заводы. Здесь были найдены также золото, платина, слюда, драгоценные камни и иногое друг                                                                                                    | ь<br>oe.     |
|                                                                                                    | Богатства уральских недр привлекли сюда ученых, что в свою очередь способствовало более детальному изучению<br>географии, природы и самих Уральских гор. Одно из интересных направлений исследований - это карстоведение (или<br>спелеология), изучающее пещеры и другие карстовые образования горного рельефа. Урал - одна из крупнейших карстои<br>областей в стране. Здесь расположены осадочные породы палеозойского возраста: известняки, доломиты, ангидриты, ги<br>каменная соль, которые растворяясь природными водами и образуют своеобразные подземные (пещеры, полости, ходы,<br>колоцы) и повехностные (воронки. полья и до.) формы рельефа и сеть исчезающих рек и озер. | вых<br>ипсы, |

#### Рис. 40. Документ с атрибутами.

## 3.5.3. Перемещение документа

Для перемещения документа для начала отметьте документ галочкой.

|  | Диссертационная<br>работа.docx | (подробнее) | 25.09.2014<br>16:23:27 | 26.12% 🛃 📄 |
|--|--------------------------------|-------------|------------------------|------------|
|--|--------------------------------|-------------|------------------------|------------|

#### Рис. 41. Строка отмеченного галочкой документа.

Затем нажмите на кнопку «Выберите действие», а в открывшемся меню выберите пункт «Переместить».

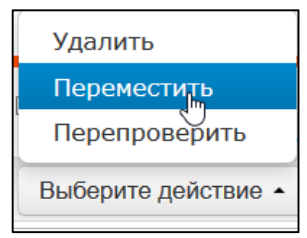

Рис. 42. Выпадающее меню действий с документами.

Откроется окно перемещения, в котором отображена структура папок для навигации по папкам и выбора папки назначения.

| • корневая па                 | llikd |  |
|-------------------------------|-------|--|
| <ul> <li>Моя папка</li> </ul> |       |  |
| Папка 1                       |       |  |

Рис. 43. Окно перемещения документа(-ов).

В дереве папок выберете папку назначения и нажмите «Продолжить», тогда документ благополучно переместится в другую папку.

## 3.5.4. Поиск документов

Если в вашем кабинете накопилось большое количество документов, и найти нужный документ стало трудно, то Вы можете воспользоваться поиском документов.

Для поиска документа введите в строку поиска название документа полностью или частично,

а затем нажмите на кнопку запуска поиска со значком в виде лупы <sup>19</sup>. Строка поиска расположена в верхней части панели «Документы».

| Документы (12) () Проверить документ Проверить текст | <u>В кабинет</u> <del>}</del> |  |  |
|------------------------------------------------------|-------------------------------|--|--|
| Поиск                                                | Q X                           |  |  |

#### Рис. 44. Строка поиска документов.

После запуска поиска в списке документов будут отображаться найденные документы по всем папкам вложенным внутри корневой папки.

Вы можете осуществлять навигацию по папкам, оставив запрос в действии, тогда в папках будут видны только документы по запросу. Вполне возможно, что в одной из папок вы увидите такое сообщение (рис. 45):

| Дc | окументы ( <i>19</i> ) | Проверить документ Г | Проверить текст      |         |                | В кабинет 🛃 |
|----|------------------------|----------------------|----------------------|---------|----------------|-------------|
| te | st                     |                      |                      |         |                | Q X         |
|    | Имя документа          |                      | Да                   | ата     | Оригинальность |             |
|    |                        |                      |                      |         |                | *           |
|    |                        | Результаты поиска ни | ичего не дали. Попро | буйте д | ругой запрос   |             |
|    |                        |                      |                      |         |                |             |

Рис. 45. Сообщение об отсутствии документов по запросу в папке.

Для отмены поискового запроса нажмите на кнопку отмены поиска ( ) справа от кнопки поиска.

## 3.5.5. Повторная проверка документа

В случае если Вы хотите проверить документ повторно, с использованием других модулей поиска, то не обязательно добавлять документ в кабинет еще раз. Достаточно его перепроверить, для этого необходимо отметить документ галочкой, затем нажать на кнопку «Выберите действие» и в открывшемся окне выбрать пункт «Перепроверить».

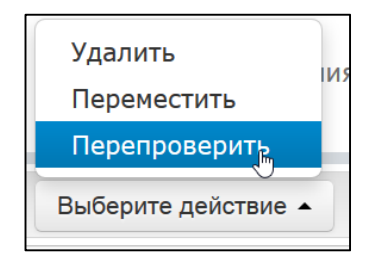

Рис. 46. Выпадающее меню действий с документами.

Откроется окно с параметрами проверки:

| проверить по.               |                                                    |
|-----------------------------|----------------------------------------------------|
| 🗷 Коллекция ВЗ              | ЭГУ                                                |
| 🗌 Коллекция LE              | XPRO                                               |
| 🗌 Коллекция ди              | оссертаций РГБ                                     |
| 🗌 Коллекция eL              | .IBRARY.RU                                         |
| 🗹 Модуль поисн              | (а Интернет                                        |
| Вывести полни<br>по тарифу) | ый отчет (осталось 45 из 50 вскрытий полных отчето |

Рис. 47. Окно отправки документа на перепроверку.

В окне Вы можете указать с помощью каких модулей поиска нужно произвести перепроверку, а также указать будет ли вскрыт полный отчет по завершению проверки, задав таким образом параметры проверки. После задания параметров проверки нажмите «Продолжить».

Рекомендуем не производить повторные проверки по тем же модулям как при предыдущих проверках, скорее всего результат в таком случае будет идентичен и не даст полезного результата.

|  | Диссертационная<br>работа.docx | (подробнее) | 25.09.2014<br>20:23:26 |  | 👼 📄 Проверка: ООч. О1мин. |
|--|--------------------------------|-------------|------------------------|--|---------------------------|
|--|--------------------------------|-------------|------------------------|--|---------------------------|

#### Рис. 48. Строка с проверяемым документом.

Документ отправится на проверку и через некоторое время в строке с документом появятся результаты, время проверки может зависеть от вашего тарифа. Отправить документ на повторную проверку, если он еще проверятся невозможно.

Если вы перейдете к отчету, не дожидаясь завершения проверки, **при первой проверке** документа, то увидите не завершенный отчет, в таком отчете будут показаны результаты проверки не по всем коллекциям, которые были указаны при отправке.

Если документ был **отправлен повторно**, то при переходе на отчет вы увидите последний завершенный отчет (т.е. предыдущий).

## 3.5.6. Просмотр текста документа

Для просмотра текста необходимо в личном кабинете найти необходимый документ, рядом с его названием нажать на ссылку «подробнее» и в раскрывшимся списке атрибутов нажать на ссылку «читать».

## 4. Профиль пользователя

Для перехода к своему профилю нажмите на иконку «Портрет» в правом верхнем углу и нажмите на пункт «Профиль»:

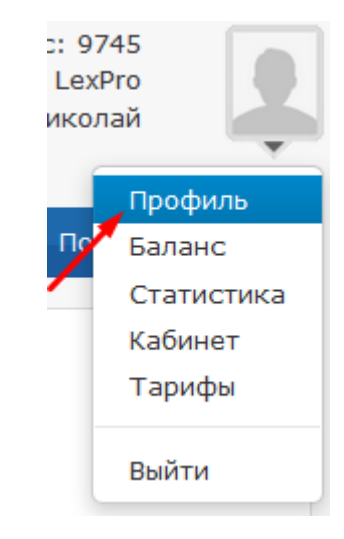

#### Рис. 49. Пункт «Профиль» в меню кабинета.

Профиль представляет собой специальный раздел кабинета, в котором Вы можете посмотреть и редактировать учетные и дополнительные данные вашего аккаунта: изменять почту и пароль, прикреплять аккаунт к социальным сетям, добавлять фото, указывать ФИО и псевдоним.

| Мой профиль                                                    |               |
|----------------------------------------------------------------|---------------|
| Фотография<br>Изменить                                         |               |
| Фамилия Имя Отчество                                           |               |
|                                                                | гедактировать |
| Email                                                          |               |
| 000000@gmail.com                                               | Редактировать |
| Пароль                                                         |               |
| Изменение пароля учетной записи                                | Редактировать |
| Социальные сети<br>В Г У Х В В В В В В В В В В В В В В В В В В |               |
| Обращение в службу поддержки                                   |               |
| Добавление сайта для проверки                                  |               |

## Рис. 50. Страница одного из разделов кабинета – «Профиль пользователя».

Дополнительно, рядом с разделом «Мой профиль», ниже на странице располагаются вкладки:

- Обращение в службу поддержки;
- Добавление сайта для проверки.

По названию Вы легко определите назначение этих дополнительных вкладок. Что бы воспользоваться ими нажмите на надпись на вкладке, тогда вкладка со всем содержимым раздвинется. Для удобства вы можете опять свернуть вкладку, нажав на надпись повторно.

## 4.1. Смена почты (email)

Для смены почты нажмите на надпись «Редактировать» в конце строки Email. Откроется поле для ввода новой почты. Введите почту, которую вы хотели бы использовать для своей учетной записи в нашем сервисе.

Указанная в вашем профиле почта может использоваться для восстановления доступа в ваш кабинет, поэтому ни в коем случае не стоит прикреплять адрес почты, в случае если электронный ящик по этому адресу принадлежит не Вам или в случае если Вы утратили доступ к нему.

Введите ваш текущий пароль и ваш новый адрес электронной почты и нажмите кнопку «Изменить».

| Email          |   |
|----------------|---|
| Текущий пароль |   |
| Новый email    |   |
| Изменить       | - |

#### Рис. 51. Ввод нового email на странице «Профиль».

Нажав кнопку, сайт покажет сообщение: «На новую почту выслана ссылка для подтверждения смены почты».

Теперь зайдите в свой почтовый ящик, адрес которого Вы указали в качестве нового email, а затем перейдите по ссылке в письме (рис. 52).

| - | no-reply@antiplagiat.ru<br>кому: мне ⊽                                                                                                    | 14:52 (23 ч. назад) 📩                                  | * | Ŧ |
|---|----------------------------------------------------------------------------------------------------|--------------------------------------------------------|---|---|
|   | Здравствуйте. Чтобы завершить смену email'a, пройдите, пожалуйста, по ссыл<br>ru/My/ChangeEmail?old=000000000@yandex.ru&new=0000000@gmail.com&sig<br>4FC5112F35D88D4F6A26496D0C171BFB60CD865F | ke <u>http://antiplagiat.</u><br>n=635393767703715812- |   |   |

#### Рис. 52. Письмо, пришедшее с сайта сервиса Антиплагиат.

Таким образом, перейдя по ссылке, которая пришла Вам на почту Вы подтверждаете, что у Вас есть доступ к указанной почте. Сразу после перехода по ссылке, регистрация изменения вашей новой почты завершается.

По завершению изменения почты вы получите сообщение: «Почта успешно изменена, пожалуйста, войдите в кабинет с использованием новой почты». Теперь Вы можете входить в кабинет с использованием новой почты. Ваша старая почта, которая была указана ранее в качестве учетной, забывается на сайте, теперь Вы больше не сможете войти в свой кабинет с её использованием.

## 4.2. Смена пароля

Для смены пароля нажмите на надпись «Редактировать» в конце строки Пароль, тогда откроется форма для смены пароля. Для смены пароля Вам потребуется ввести свой старый пароль, а затем ввести свой новый пароль в соответствующие поля.

| Пароль            |               |
|-------------------|---------------|
| Старый пароль     | Редактировать |
|                   |               |
| Новый пароль      |               |
|                   |               |
| 🗌 Показать пароль |               |
| Изменить          |               |

#### Рис. 53. Форма для смены пароля.

Для того что бы вы могли точно убедиться, что правильно ввели новый пароль, если Вы не уверены, что ввели пароль правильно, поставьте галочку «Показать пароль» и проверьте корректность ввода пароля.

Если Вы уверены, что ввели пароль корректно, нажимайте кнопку «Изменить», и Ваш пароль для доступа в кабинет сервиса Антиплагиат будет изменен на новый!

Даже если вы ошиблись при вводе нового пароля - не переживайте: Вы можете воспользоваться процедурой восстановления пароля (см. 8.1 Восстановление пароля), но только в том случае если имеете доступ к указанному в вашем профиле почтовому ящику.

## 4.3. Прикрепление социальной сети

Для прикрепления социальной сети достаточно нажать на знак «+» (плюс) или иконку той социальной сети, которую Вы хотите прикрепить (Рис. 54). После нажатия откроется окно социальной сети с формой подтверждения отправки данных, Вам необходимо подтвердить свое согласие для прикрепления социальной сети.

В случае если вы еще не успели представиться в социальной сети, то перед подтверждением отправки данных социальной сеть потребует произвести вход (авторизацию).

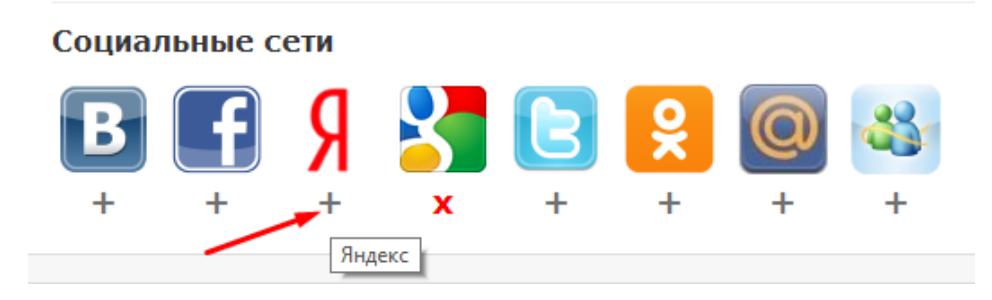

Рис. 54. Иконки социальных сетей на странице «Профиль».

Сразу после получения Вашего согласия из социальной сети отправляются данные необходимые для входа в кабинет, теперь можно использовать иконку привязанной социальной сети для того, чтобы осуществлять быстрый вход в кабинет.

На странице «Профиль» Вы также можете совершить обратное действие - открепить аккаунт социальной сети, для этого достаточно нажать на знак «Х» расположенный под иконкой прикрепленной социальной сети или на саму иконку.

Можно прикреплять только один аккаунт от одной социальной сети, поэтому для прикрепления к одной и той же социальной сети заново необходимо сначала открепиться, а затем прикрепиться заново.

## 4.4. Редактирование анкетных данных

По своему желанию Вы можете указать свои анкетные данные, такие как: Фамилия, Имя, Отчество, Псевдоним. Для этого нажмите на надпись «Редактировать» в соответствующем поле, тогда откроется форма редактирования. Введите в поля свои данные и нажмите кнопку «Изменить».

Указав свои анкетные данные в своем профиле: Вы дадите нам знать, как лучше обращаться к вам в случае обращения к Вам, а еще в информационном блоке (слева от портрета) вместо почты будет отображаться Ваше имя (рис. 55).

> Иван Базовый (20/20), <u>Баланс:</u> 0 Коллекция ВЭГУ, Модуль поиска Интернет

## Рис. 55. Информационный блок после ввода ФИО.

Если вы укажите свой псевдоним, он будет использован при общении на форуме. Если Вы не укажите псевдоним, то при общении на форуме будет использоваться псевдоним

по умолчанию – «Пользователь».

## 4.5. Загрузка фотографии

По своему желанию Вы можете загрузить фотографию или картинку для размещения в информационном блоке, для этого перейдите в профиль нажмите на надпись «Изменить» справа от иконки.

Перед загрузкой мы рекомендуем Вам предварительно убедится в том, что на вашем компьютере есть фотография или картинка допустимого формата – PNG, GIF, BMP, JPEG. Для наилучшего качества картинки подготовьте картинку размера с пропорциями 5х6 (например, 50х60 пикселей).

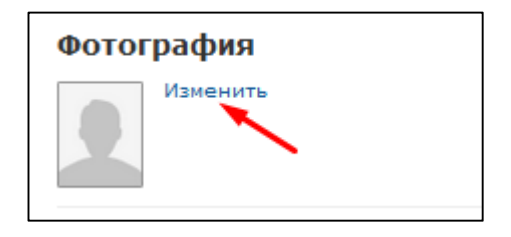

## Рис. 56. Нажмите на надпись «Изменить» для загрузки фотографии или картинки.

После того как вы нажмете на надпись в браузере откроется меню для выбора файла, выберите файл и нажмите «Открыть» («Open»). После выбора картинки она загрузится и будет отображаться в информационном блоке.

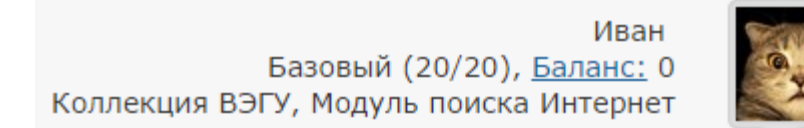

## Рис. 57. Информационный блок после выбора картинки в профиле.

Если вы передумаете, и захотите вернуть стандартное изображение портрета, то можете удалить загруженную картинку в своем профиле нажав на надпись «Удалить».

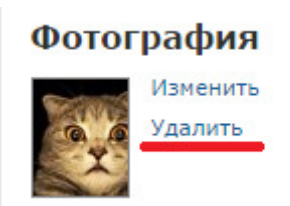

Рис. 58. Надпись «Удалить» рядом с изображением загруженной в профиль картинки.

## 4.6. Обращение в службу поддержки

Вы нажали на вкладку «Обращение в службу поддержки», сайт выдвинул вкладку с формой для отправки обращения.

| Обращение в службу поддержки                                                                                                    |           |
|----------------------------------------------------------------------------------------------------|-----------|
| Получение дополнительное информации                                                                                                    |           |
|                                                                                                    |           |
|                                                                                                    |           |
|                                                                                                    |           |
|                                                                                                    | .:        |
| Эсли вы хотите задать вопрос нашей службе поддержки или получить информацию, воспользуйтесь формой выше. Ответ будет выслан на ваш<br>точтовый адрес <b>000000@gmail.com</b> | Отправить |

## Рис. 59. Форма обратной связи на странице «Профиль».

Напишите текст своего обращения в большое поле для ввода и нажмите на кнопку «Отправить». Через некоторое время наши специалисты ответят на ваше обращение по почте.

Лучше всего если Вы выберите соответствующую тему вашего обращения в списке в начале формы обратной связи, в таком случае сообщение будет отсортировано соответствующим образом для нашей службы поддержки. Например, если Вам необходимо:

- Получить дополнительные инструкции и советы по использованию сервиса;
- Узнать причину недоступности/блокировки услуг в вашем кабинете;
- Запросить какую-либо другую информацию, которой как Вы предполагаете должны владеть специалисты нашей службы пользовательской поддержки.

Тогда наиболее подходящей темой обращения будет «Получение дополнительной информации».

## 4.7. Добавление сайта для проверки

Добавление сайта для проверки может оказаться полезной функцией для Вас, и всех пользователей нашего сервиса. Пополняя наш **<u>бесплатный</u>** Модуль поиска по сети интернет интересными ссылками Вы и другие пользователи имеют возможность получить больше информации о различных источниках из отчета о проверке и даже, возможно, более полные и подробные отчеты.

Наш Модуль поиска по сети интернет осуществляет проверку по уже исследованным участкам в сети интернет. Иногда получается так, что редко используемые сайты остаются без внимания со стороны нашего модуля. Поэтому, найдя интересный сайт или ресурс, Вы сможете расширить зону проверки на наличие заимствования нашего проверочного модуля, что позволит строить более полные и достоверные отчеты на основе проверки с помощью Модуля поиска по сети интернет.

| обавление сайта для проверки |     |
|------------------------------|-----|
| сылка:                       |     |
|                              |     |
| омментарий:                  |     |
|                              |     |
|                              |     |
|                              |     |
|                              |     |
|                              | .:: |
| Добавить                     |     |

#### Рис. 60. Форма добавления сайта для проверки.

Для добавления сайта копируйте ссылку в поле для ввода ссылки в форме и нажмите «Добавить». Ещё Вы можете оставить свои комментарии по поводу сайта, на который ведет эта ссылка, например, что на этом сайте располагается: открытая электронная библиотека или поисковая система.

Если указанный Вами сайт уже известен нашей системе, то, скорее всего, вы получите такое сообщение: «Сайт уже обработан нашей системой».

| <u>Добавление сайта для проверки</u> |   |
|--------------------------------------|---|
| Ссылка:                              |   |
| http://www.yandex.ru/                |   |
| Комментарий:                         |   |
|                                      | 1 |
|                                      |   |
|                                      |   |
|                                      |   |
|                                      |   |
| Сайт уже обработан нашей системой    |   |
| Добавить                             |   |

## Рис. 61. Форма добавления сайта после ввода уже известной в системе ссылки.

## 4.8. Вход на форум

Чтобы попасть на форум в качестве зарегистрированного пользователя, достаточно представиться сайту («Войти») и перейти по ссылке на форум. После этого на форуме будут автоматически произведена авторизация.

В качестве псевдонима на форуме будет использован псевдоним из вашего профиля (см. п. 4.4). В случае если Вы не успели придумать псевдоним, будет использоваться по умолчанию – «Пользователь».

## 5. Отчет о проверке на наличие заимствований

Для перехода к странице просмотра отчета необходимо нажать на иконку перехода к просмотру

| отче | ета (區) или на мини-           | бар справа – |                        |            |  |
|------|--------------------------------|--------------|------------------------|------------|--|
|      | Диссертационная<br>работа.docx | (подробнее)  | 25.09.2014<br>20:23:27 | 26.12% 🗟 📄 |  |

## Рис. 62. Строка проверенного документа – в правой части находится иконка перехода к просмотру отчета ( 📕 ).

После нажатия на иконку, в зависимости от типа последнего отчета по данному документу, Вам откроется:

 Краткий отчет – в случае если полный отчет по проверки данного документа еще не был вскрыт;

или...

 Полный отчет – в случае если Вы указали «Вывести полный отчет» в параметрах проверки или вскрыли полный отчет при просмотре краткого отчета (см. 5.1 Просмотр краткого отчета).

Получение или вскрытие полных отчетов является платной услугой, для получения информации о способах приобретения услуг перейдите на страницу «Тарифы» (см. раздел 5.8. Просмотр отчета по источнику).

Для более эффективного использования проверочных модулей и дополнительных коллекций необходимо знать и учитывать особенности каждого модуля поиска не только при отправке на проверку, а также при изучении подготовленного отчета (подробнее см. 5.8 Просмотр отчета по источнику).

## 5.1. Просмотр краткого отчета

На открытой странице краткого отчета Вы увидите таблицу источников. В каждой строке таблицы Вы увидите:

- Процент заимствования по данному источнику;
- Наименование источника;
- Порядковый номер источника;
- Прямую ссылку на источник;
- Дату последнего обновления источника в модуле поиска;
- Наименование модуля поиска нашедшего источник.

|                                                    | 5 E  | 3 кабин      | ет Диссертационная работа                                                                                                    |                         | <u>B</u>            | кабинет 🛃                    |  |
|----------------------------------------------------|------|--------------|----------------------------------------------------------------------------------------------------|-------------------------|---------------------|------------------------------|--|
|                                                    | E No | стория отчет | зв 🕼 Выгрузить .apdx 🚯 Выгрузить .pdf 🕧 Краткая информация 🖶 Версия для печати 🍞 Руководство                                            |                         |                     |                              |  |
|                                                    | N₽   | <u>%</u> •   | Источник т                                                                                                    | Ссылка 🔻                | Дата 🔻              | Найдено в 🔻                  |  |
|                                                    | [1]  | 96.7%        | Modbus                                                                                                    | http://ru.wikipedia.org | раньше 2011<br>года | Модуль<br>поиска<br>Интернет |  |
| окументе<br>гинальность: 3.3%<br>иствования: 96.7% | [2]  | 96.7%        | Modbus                                                                                                    | http://dic.academic.ru  | раньше 2011<br>года | Модуль<br>поиска<br>Интернет |  |
| идование: 0%<br>а: 25.09.2014<br>очников: 4        | [3]  | 83.17%       | не указано                                                                                                    | http://wucheba.ru       | раньше 2011<br>года | Модуль<br>поиска<br>Интернет |  |
|                                                    | [4]  | 42.77%       | Создание методики построения коммуникационного<br>объектно-ориентированного канала связи. Курсовая<br>работа (т). Читать текст online - | http://bibliofond.ru    | 15.06.2014          | Модуль<br>поиска<br>Интернет |  |

Рис. 63. Краткий отчет.

Процент заимствования показывает - сколько в тексте найдено заимствований по отношению ко всему документу. Цифры и знак «%» могут быть окрашены в один из цветов в зависимости от типа источника. Цвет может быть зеленым – тогда источник считается «Цитированием» (заимствованным из нормативных докмуентов и корректно оформленным цитированием), или оранжевым – тогда источник считается «Заимствованным».

По умолчанию список источников сортируется в порядке убывания процента заимствования. Вы можете изменить порядок сортировки нажатием на стрелочки (Источник ) сортировки в «шапке» таблицы, при этом направление стрелочки будет меняться, указывая на способ сортировки, а подчеркивание указывает на столбец, по которому в данный момент произведена сортировка.

Вы можете перейти по прямой ссылке на источник (см. 5.7.4 Прямая ссылка на источник).

В верхней панели документа Вы увидите кнопки-иконки, позволяющие переход к следующим действиям:

- 🛯 возврат в кабинет к списку документов;
- 📃 просмотр истории отчетов (см. 5.3. Просмотр истории отчетов);
- 🛛 💷 выгрузка данного отчета (см. 5.4 Выгрузка отчета);
- 🔍 информация о данном отчете (см. 5.6 Информация об отчете);
- 🖳 вывод отчета на страницу для печати (см. 5.5 Вывод отчета на печать).

Если Вас интересует более подробная информация о результатах данной проверки, то Вы можете получить полный отчет по данной проверке. Для получения полного отчета нажмите кнопку «Получить полный отчет» в нижней правом углу панели. Нажав на кнопку Вы вскрываете отчет, и тогда он становится полным. После вскрытия данный отчет навсегда становится отчетом другого типа – полным (см. 5.2 Просмотр полного отчета).

## 5.2. Просмотр полного отчета

Полный отчет, помимо того, что есть в кратком отчете имеет несколько особенностей:

- Отчет теперь становится редактируемым (см. 5.7 Редактирование полного отчета);
- Ниже таблицы с источниками появился текст документа с выделенными фрагментами распределения блоков цитирования в тексте (см. далее);
- Список источников можно скрыть для удобства при чтении текста полного отчета, нажмите свернуть , чтобы свернуть краткий отчет;
- В полном отчете при нажатии этой кнопки 🔊 откроется краткий отчет (на случай если вам будет удобнее смотреть краткий отчет даже после вскрытия полного).
- При просмотре списка источников в полном отчете можно перейти к отчету по источнику (см. 5.8 Просмотр отчета по источнику).

| • | • 1 / 11                                                                            |
|---|-------------------------------------------------------------------------------------|
|   | Содержание                                                                          |
|   | Введение 2                                                                          |
|   | Глава 1. Реклама как институт рыночных отношений 4                                  |
|   | 1.1.[5] Исторические особенности рекламы в России 4                                 |
|   | 1.2. <sup>[5]</sup> Экономическая сущность продукта рекламного рынка 19             |
|   | <ol> <li>Функциональные особенности современной рекламы 24<sup>[5]</sup></li> </ol> |
|   | Глава 2. Реклама в переходной экономике России 40                                   |
|   | 2.1. <sup>[5]</sup> Функции рекламы в переходной экономике России 40                |
|   | 2.2. Реклама и <sup>[5]</sup> формирование отдельных рынков 51                      |
|   | 2.3. Регулирование рекламы в России 58                                              |

## Рис. 64. Текст документа в полном отчете с выделенными фрагментами распределения блоков цитирования в тексте.

1. Все блоки цитирования выделены цветом соответствующему цвету источника, которому принадлежит данный блок, при этом в конце каждого блока располагается метка с порядковым номером источника. Таким образом, Вы увидите - какие конкретно фрагменты текста были заимствованы и из какого конкретного источника.

2. Для экономии времени при просмотре блоков цитирования в отчете можно использовать стрелки навигации по блокам слева от текста отчета. С помощью них Вы можете мгновенно перейти к следующему или предыдущему блоку цитирования нажатием на стрелки вниз или вверх.

| ٠  | • 1 / 11                                                                |
|----|-------------------------------------------------------------------------|
|    | Содержание                                                              |
|    | Введение 2                                                              |
|    | Глава 1. Реклама как институт рыночных отношений 4                      |
|    | 1.1. <sup>[5]</sup> Исторические особенности рекламы в России 4         |
|    | 1.2. <sup>[5]</sup> Экономическая сущность продукта рекламного рынка 19 |
| A  | 1.3. Функциональные особенности современной рекламы 24[5]               |
| -4 | Глава 2. Реклама в переходной экономике России 40                       |
|    | 2.1. <sup>[5]</sup> Функции рекламы в переходной экономике России 40    |
| U  | 2.2. Реклама и <sup>[5]</sup> формирование отдельных рынков 51          |
|    | 2.3. Регулирование рекламы в России 58                                  |

#### Рис. 65. Стрелки навигации в полном отчете.

Еще, для удобного просмотра полного отчета, можно свернуть таблицу с кратким отчетом нажав на стрелочки в правом верхнем углу панели (Свернуть ).

|                                                                    |                              |            | свернуть 🔇           | * |
|--------------------------------------------------------------------|------------------------------|------------|----------------------|---|
|                                                                    | Ссылка 🔻                     | Дата 🔻     | Найдено в 🔻          |   |
|                                                                    | <u>http://revol.getdt.ru</u> | 12.07.2013 | Поиск по<br>Интернет | ^ |
| <u>ФЕДЕРАЦИИ</u><br><u>д. от 30.12.2012</u><br>.01.2013 <u>)  </u> | http://referent.ru           | 23.01.2013 | Поиск по<br>Интернет |   |

Рис. 66. Кнопка для свертывания списка источников.

3. Для перехода по страницам текста Вы можете воспользоваться панелью пейджинга, расположенной над текстовым полем.

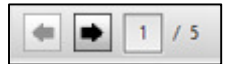

#### Рис. 67. Панель навигации по страницам полного отчета.

В панели пейджинга расположены стрелочки перехода к следующей и предыдущей странице, а также небольшое поле для ввода номера страницы. Для перехода на следующую странице нажмите кнопку со стрелкой вправо, для перехода на предыдущую страницу нажмите на кнопку со стрелкой влево. Другой вариант – установите курсор в небольшое квадратное поле с номером и введите другой номер страницы и нажмите Enter.

Кнопки навигации по блокам цитирования можно настраивать на режим навигации по белым или по черным источникам, наведите курсор на переключатель и увидите все сами.

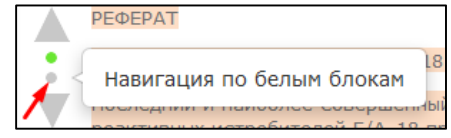

## Рис. 68. Стрелки навигации по блокам цитирования с переключателем режима.

## 5.3. Просмотр истории отчетов

После нажатия на кнопку история отчетов ()) откроется окно. В данном окне Вы увидите краткую информацию о всех построенных отчетах по данному документу: даты отчетов, процентные оценки заимствований, используемые в проверках модули поиска с распределением значений оценок по каждому.

? ×

## История отчетов документа Пещеры Урала.docx

2. Отчет от 30.09.2014 22:12:32 [просмотр] Последний готовый отчет Оценка оригинальности - 0% Заимствования - 100% Цитирование - 0% Комментарии: Ревизии: Коллекция ВЭГУ\_\_\_\_\_100% Модуль поиска Интернет\_\_\_0%+ 100%+ 0%

#### Рис. 69. Окно просмотра истории отчетов.

Отчеты в истории сортируются по убыванию даты построения, при этом в первой строке первого отчета в списке будет стоять надпись - «Последний готовый отчет!».

Таким образом, Вы можете просмотреть и сравнить разные отчеты по одному документу.

Если один из отчетов нужно посмотреть подробно - Вы можете перейти к его просмотру, нажав на ссылку [<u>просмотр</u>].

## 5.4. Выгрузка отчета

Если Вам необходимо загрузить отчет себе на компьютер нажмите на кнопку выгрузки на странице просмотра отчета . Выгрузка отчета позволит Вам хранить отчет в виде файла.

- Форматы выгрузки отчетов:
  - Формат выгруженного отчета APDX (с расширением \*.apdx) позволяет просмотр и работу с отчетом в программе ReportViewer (скачать программу и посмотреть

инструкцию к нему можно на нашем сайте по aдpecy:http://www.antiplagiat.ru/Page/Antiplagiat-report-viewer).

 Формат PDF – более универсален, его можно просмотреть, практически, в любом браузере (из наиболее распространенных) или с помощью программы для чтения PDF, поставляемой бесплатно (скачать программу можно на сайте Adobe по адресу: <u>https://get.adobe.com/ru/reader/</u>).

| 🔄 <u>В каби</u> | <u>нет</u> Диссертационная рабо | ота.docx    |                | В кабинет 🛃      |
|-----------------|---------------------------------|-------------|----------------|------------------|
| 🖹 История отч   | етов (ј) Краткая информация     |             |                |                  |
| Тип отчета      | Название                        | Статус      | Получить отчет | Оставшееся время |
| apdx            | Диссертационная работа.docx     | Отчет готов | Скачать        | _                |

Рис. 70. Окно подтверждения выгрузки отчета.

Для подтверждения загрузки нажмите – «Скачать», тогда в вашем браузере откроется диалоговое окно загрузки и сохранения файла.

| Вы собираетесь отк             | срыть:                                                                 |  |  |  |  |
|--------------------------------|------------------------------------------------------------------------|--|--|--|--|
| 63523056676                    | 7585493.apdx                                                           |  |  |  |  |
| являющийся:<br>из http://antip | являющийся: Antiplagiat Document (11,8 КБ)<br>из http://antiplagiat.ru |  |  |  |  |
| Как Firefox следует            | обработать этот файл?                                                  |  |  |  |  |
| ○ О <u>т</u> крыть в           | Antiplagiat.ReportViewer.2 (по умолчанию) 🛛 🗸                          |  |  |  |  |
| Остранить с                    | файл                                                                   |  |  |  |  |
| В <u>ы</u> полнять             | автоматически для всех файлов данного типа.                            |  |  |  |  |
|                                | ОК Отмена                                                              |  |  |  |  |

## Рис. 71. Окно браузера «Mozilla Firefox» открывшееся после подтверждения выгрузки.

В зависимости от типа вашего браузера диалоговое окно загрузки может отличаться.

## 5.5. Вывод отчета на печать

Для вывода отчета на печать нажмите на кнопку вывода отчета на печать – 🖻 в верхней панели отчета.

В зависимости от типа построенного отчета (краткий или полный), для печати будет подготовлен соответствующий отчет. В отчете для печати Вы увидите несколько основных блоков:

- Регистрационная информация о выгрузке отчета: номер отчета в кабинете, дата выгрузки, пользователь построивший отчет, и на каком сайте предоставлен отчет;
- Информация о загруженном документе: номер документа в кабинете, его атрибуты и основные параметры;
- Информация об отчете: дата построения, комментарии, обобщенная информация о результатах проверки.
- Список источников как в кратком отчете, список с процентами, наименованиями, ссылками на источник, датой обновления источника и модуля поиска, нашедшего источник.

## • **Текст отчета (в случае выгрузки полного отчета)** – текст с разметкой блоков цитирования, как в полном отчете на сайте.

Уважаемый пользователь! Обращаем ваше внимание, что система Антиплагиат отвечает на вопрос, является ли тот или иной фрагмент текста заимствованным или нет. Ответ на вопрос, является ли заимствованный фрагмент именно плагиатом, а не законной цитатой, система оставляет на ваше усмотрение.

#### Отчет о проверке № 1

дата выгрузки: 25.09.2014 16:23:26 пользователь: test@mail.ru / ID: 123456 отчет предоставлен сервком «Анти-Плагиат» на сайте <u>http://www.antiplaqiat.ru</u>

#### Информация о документе

№ документа: 1811 Ими исходного файла: Диссертационная работа.docx Размер текста: 18 Кб Тип документа: Не указано Символов в тексте: 8307 Слов в тексте: 950 Число предложений: 59

#### Информация об отчете

Дата: Отчет от 25.09.2014 16:23:26 - Последний проверяемый отчет Комментарии: не указано Оценка оригинальности: 26.12% Заимствования: 73.88% Цитирования: 0%

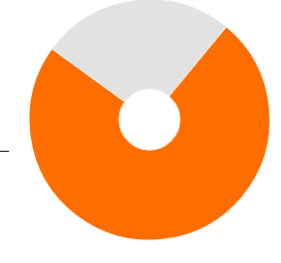

Оригинальность: 26.12% Заимствования: 73.88% Цитирование: 0%

#### Источники

| Доля в<br>тексте | Источник                                                                                                    | Ссылка     | Дата       | Найдено в      |
|------------------|----------------------------------------------------------------------------------------------------|------------|------------|----------------|
| 0.46%            | [1] Калюжина Ольга Викторовна_Управленческий учет как элемент системы бухгалтерского учета.doc                                | не указано | 01.01.2000 | Коллекция ВЭГУ |
| 0.46%            | [2] Родионова Анастасия Юрьевна_Проблемы недействительности брачных договоров.doc                                             | не указано | 01.01.2000 | Коллекция ВЭГУ |
| 0.46%            | [3] Шмидт Анастасия Сергеевна_Проблемы компетенции местного самоуправленияправовое<br>регулирование и практика реализации.doc | не указано | 01.01.2000 | Коллекция ВЭГУ |
| 0.46%            | [4] Иванова Диана Геннадьевна_Брачный договор – правовой регулятор отношений собственности.doc                                | не указано | 01.01.2000 | Коллекция ВЭГУ |
| 0.46%            | [5] Порошина Оксана Валерьевна-Учет и аудит расчетов с персоналом по оплате труда в организации<br>МУ «Отдел образования».doc | не указано | 01.01.2000 | Коллекция ВЭГУ |

## Рис. 72. Вывод отчета на печать.

Используйте ваш браузер для распечатки отчета, в верхнем меню браузера найдите кнопку «Файл» (или «Настройки»), далее найдите и выберите пункт «Печать...».

## 5.6. Информация об отчете

Нажав на кнопку информации ()<sup>(i)</sup>- Вы увидите дополнительную информацию о данном отчете: дату отчета, процентную оценку заимствований, используемые в проверке модули поиска с распределением значений оценок.

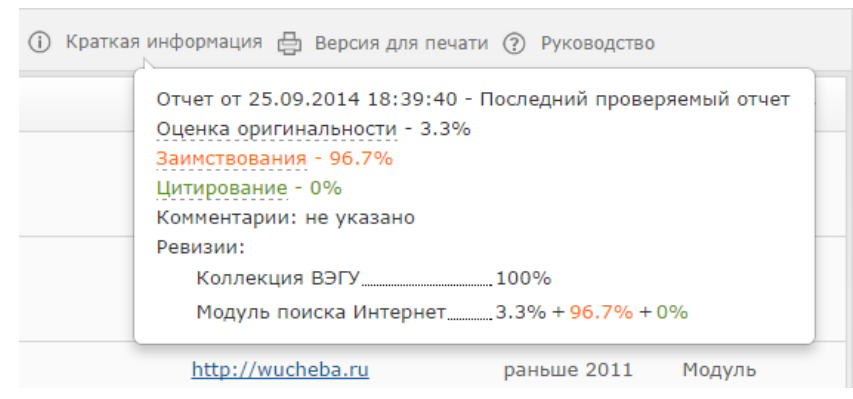

Рис. 73. Выпадающее примечание просмотра информации об отчете.

Также Вы увидите дополнительные метки внизу, если отчет был отредактирован Вами вручную: отчет отредактирован вручную и комментарии, оставленные после редактирования.

## 5.7. Редактирование полного отчета

В полном отчете доступны действия, позволяющие производить некоторые изменения в расчете результатов проверки:

- Корректировка списка учитываемых источников в отчете позволяет не учитывать указанные Вами источники в отчете;
- Изменение типа источника позволяет изменять тип источника по вашему выбору.

## 5.7.1. Корректировка списка учитываемых источников в отчете

Данное действие позволит Вам учитывать (1) или не учитывать (2) используемые в отчете источники по вашему выбору.

1. Для того чтобы не учитывать источники Вам необходимо убрать галочки в строке этих источников, а затем нажать кнопку «Пересчитать».

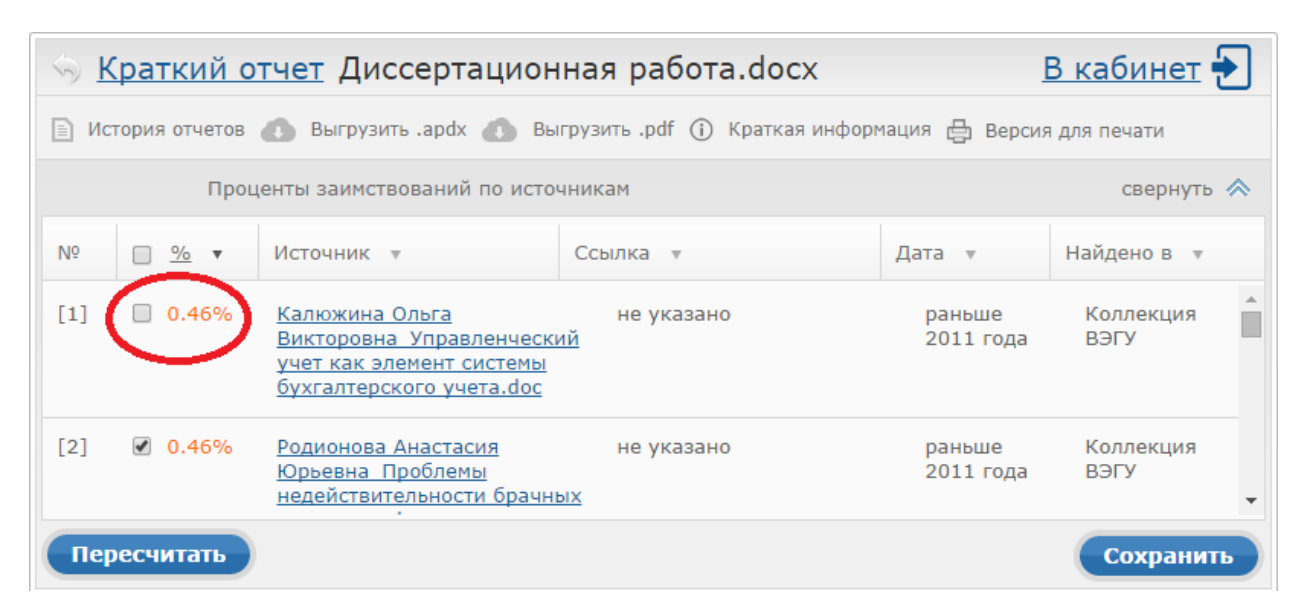

Рис. 74. Список источников в полном отчете.

После пересчета общая оценка по отчету изменится, а в тексте отчета больше не будут отображаться блоки цитирования по данному источнику. Строка источника останется на своем месте с одним изменением – галочка будет убрана. После пересчета Вы можете проделать это действие и с другими источниками.

2. Для того чтобы снова учитывать источник в отчете верните галочки и снова нажмите «Пересчитать». Результат снова будет пересчитан.

Если Вас устраивает текущая редакция отчета, Вы можете сохранить отчет (см. 5.7.3 Сохранение отредактированного отчета).

## 5.7.2. Изменение типа источника

Данное действие позволит изменять тип источника по вашему выбору. Бывают «Белые» и «Черные» источники, различие типов является условным и относительным показателем, реальная интерпретация остается за пользователем.

При построении отчетов сайт автоматически выставляет тип источника: «Черные» - оранжевого цвета и «Белые» – зеленого цвета. Сайт производит лишь предварительную оценку, при этом реальную оценку источнику может дать лишь пользователь.

Разделение источников по типу позволят Вам условно наделять определенным для Вас качеством те или иные источники. Тип источника – определяет его цвет при отображении результатов проверки документа в блоках цитирования. Также от цветов всех источников в совокупности зависит общий результат оценки по распределению между Белыми и Черными источниками в отчете.

Можно изменять тип источника с Черного на белый (1) или с Белого на Черный.

1. Для изменения типа источника с Черного на Белый в списке источников в отчете нажмите на процентный показатель оранжевого цвета. Рядом с курсором появится пункт «Пометить как корректное цитирование», нажмите на него.

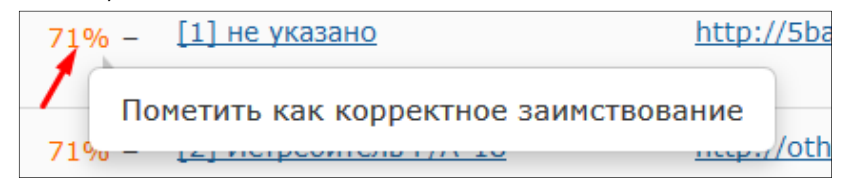

## Рис. 75. После нажатия на процент в строке «Черного» источника выпадает пункт «Пометить как корректное цитирование».

Чтобы цвет процента в списке изменился, а также для применения изменений к отчету необходимо нажать кнопку «Пересчитать».

После пересчета все блоки по данному источнику перекрасятся с оранжевого - на зеленый цвет, также изменится распределение процентов в общей оценке отчета.

2. Для изменения типа источника с Белого на Черный нажмите на процентный показатель зеленого цвета в списке источников в отчете. Рядом с курсором появится пункт «Изменить на «Белое» заимствование», нажмите на него.

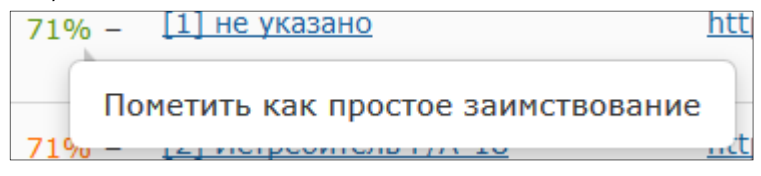

## Рис. 76. После нажатия на процент в строке «Белого» источника выпадает пункт «Пометить как простое заимствование».

После этого цвет процента в списке изменится на оранжевый, для применения изменения к отчету необходимо нажать кнопку «Пересчитать».

После пересчета все блоки по данному источнику перекрасятся с зеленого - на оранжевый цвет, также изменится распределение процентов в общей оценке отчета.

Если Вас устраивает текущая редакция отчета, Вы можете сохранить отчет (см. 5.7.3 Сохранение отредактированного отчета).

## 5.7.3. Сохранение отредактированного отчета

Для сохранения отредактированного отчета в открытом отредактированном отчете нажмите кнопку «Сохранить». Откроется окно сохранения отредактированного отчета.

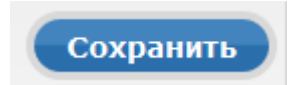

## Рис. 77. Кнопка сохранения на странице просмотра полного отчета.

В окне Вы можете оставить свои комментарии по желанию. В комментариях Вы можете оставить информация для себя, например, произведенные в отчете изменения или причина по которой Вы произвели редактирование, чтобы не забыть.

После сохранения в истории отчетов будет создан новый отчет.

| () Краткая | информация 🖶 Версия для печати                                                                                                    |
|------------|----------------------------------------------------------------------------------------------------|
| зано       | Отчет от 25.09.2014 16:23:26 - Последний<br>готовый отчет<br>Коррекция от 09.10.2014 15:42:25<br>Оценка оригинальности - 26.12%<br>Заимствования - 73.88%<br>Цитирование - 0%<br>Комментарии: Убрал 1 и 2 источники. Ссылка<br>на норм акты. |

## Рис. 78. Дополнительная информация об отредактированном отчете в истории.

Обращаем ваше внимание на то, что если отчет был отредактирован с пересчетом результатов редактирования, то он будет сохранен автоматически, Вы сможете найти автосохраненный отчет в истории отчетов и продолжить работу с ним. В истории отчетов автосохраненные отчеты имеют особую пометку в комментариях.

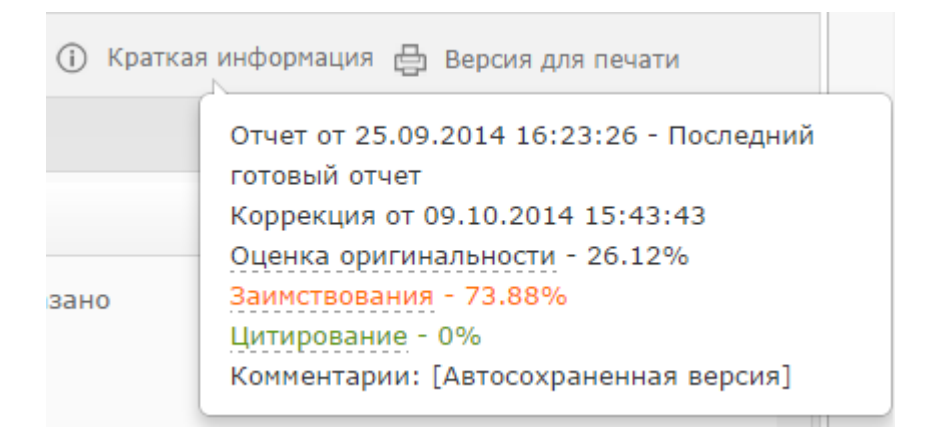

## Рис. 79. Дополнительная информация об автосохраненном отредактированном отчете в истории.

## 5.7.4. Прямая ссылка на источник

Для большинства источников в списке источников отчета выводится пряма ссылка на расположение документа или текста источника в интернете

| <u>%</u> • | Источник 🔻                      | Ссылка 🔻              | Дата 🔻     | Найдено в 🔻          |
|------------|---------------------------------|-----------------------|------------|----------------------|
|            | [1] Кодекс российской федерации | http://revol.getdt.ru | 12.07.2013 | Поиск по<br>Интернет |
|            | [2] "ГРАЖЛАНСКИЙ КОЛЕКС         | http://roforopt.ru    | 22.01.2012 | Rower Ro             |

Рис. 80. Прямая ссылка в списке источников отчета.

После нажатия на ссылку в списке источников отчета перехода Вы окажетесь на странице в интернете, на которой был найден заимствованный текст.

## 5.8. Просмотр отчета по источнику

Перейти к просмотру отчета по источнику можно нажав на ссылку в названии источника в списке источников полного отчета.

| 🕤 Доку     | мент.docx                                                                                    |                            |            |                      |   |
|------------|----------------------------------------------------------------------------------------------|----------------------------|------------|----------------------|---|
|            | ф.                                                                                           |                            |            |                      |   |
| Источнико  | в: (8/21)                                                                                    |                            |            | свернуть             | * |
| <u>%</u> • | Источник 🔻                                                                                   | Ссылка 🔻                   | Дата 💌     | Найдено в 🔻          |   |
|            | [1] не указано                                                                               | http://5ballov.ru          | 01.01.2000 | Поиск по<br>Интернет | ^ |
|            | [2] Истребитель E/A-18                                                                       | http://otherreferats.allbe | 29.06.2012 | Поиск по<br>Интернет |   |
|            | [3] реферат: F/A-18A Палубный истребитель и<br>бомбардировщик, авиация космонавтика, F/A-18A | http://na5.ru              | 29.06.2012 | Поиск по<br>Интернет | ~ |
| Пересчит   | ать                                                                                          |                            |            | Сохранить            |   |

#### Рис. 81. Список источников в полном отчете.

После нажатия, в случае возможности построения отчета по источнику, Вы увидите только текст источника, который есть в проверяемом документе («отчет наоборот»). Вместо текста, который не пересекается по источнику, вы увидите справку о количестве пропущенных символов (рис. 82).

Если вы хотите просмотреть текст источника полностью, Вам нужно обратиться к источнику по прямой ссылке в виде небольшой синей стрелки расположенной справа от названия источника в верхней панели – 🛸 (рис. 82).

| Источники               | 🧠 документ / отчет по источнику Источник [2] 🔸                                                                                                    |
|-------------------------|----------------------------------------------------------------------------------------------------|
| [1] Кодекс российс(21%) | 🔺 👗 1 / 13 песейта» Все страницы                                                                                                    |
| [2] Источник (20%)      |                                                                                                    |
| [3] не указано (11%)    | ΡΕΦΕΡΑΤ                                                                                                    |
| [4] Источник (3%)       | На тему: Макдоннел-Дуглас F/A-18 "ХОРНЕТ" Палубный истребитель-бомбардировщик                                                                                                    |
| [5] Кодекс российс (2%) | Последний и наиболее совершенный по бортовому оборудованию (в момент принятия его на вооружение) из американских<br>реактивных истребителей F/A-18 прошел длительный и сложный путь конструктивных проработок, начавшийся за 12 лет до<br>его первого полета. Ему пришлось испытать смену основного разработчика (фирмы Нортроп на Макдоннел-Дуглас), его<br>судьба дважды находилась под вопросом (после проигрыша в конкурсе самолету F-16 и на начальном этапе эксплуатации<br>после выявления ряда недостатков), прежде чем он стал самым массовым боевым самолетом BMC и корпуса морской пехоты<br>(КМП) США. Несмотря на сокращения военных расходов последних лет F/A-18 остается в серийном производстве для<br>вооруженных сил США и (в отличие от F-16 – второго тактического американского самолета, производство которого<br>продолжается) подвергается глубокой модификации в новый значительно усовершенствованный вариант F/A-18E/F, который<br>должен изготавливаться серийно до 2015 г.                                                                                                    |
|                         | [Текст источника не доступен для просмотра. Пропущено 1021 символов / 150 слов]                                                                                                    |
|                         | В мае 1966 г. фирма Нортроп в инициативном порядке приступила к проектированию истребителя завоевания<br>превосходства в воздухе P.530 "Кобра", который должен был придти на смену строившенуся серийно истребителю F-5,<br>Разработка проекта P.530 не продвинулась далее постройки макета, однако предусмотренная двухдвигательная схема с<br>"гибридным" крылом малой стреловидности, имевшим длинные корневые наплывы, была сохранена в переработанном<br>проекте P.600, который был представлен на объявленный в январе 1972 года конкурс по проводившейся BBC США<br>программе легкого истребителя LWF (Lighter). 13 преля 1972 г. с фирмой Нортроп был заключен контракт<br>стоимостью \$39,1 млн. на постройку и испытания двух опытных самолетов P.600, которые в декабре 1972 г. получили<br>обозначение заказчика VF-17 и приняли участие в конкурсной оценке виесте с самолетами Дженерал Дайнаник VF-16. К<br>началу 1974 г. на протяжении семи лет фирма Нортроп загратила на проектные исследования 900000 челч и провела<br>испытания в АДТ общим объемом 5000 ч. Первый полет первого YF-17 состоялся 9 июня 1974 года, второго – 21 августа 1974<br>г. К мочетту практического завершения испытаний 20 декабря 1974 г. два опытных самолета YF-17 совершили 268 полетов<br>общей продолжительностью 324 ч. |

## Рис. 82. Отчет по источнику.

Прямо в отчете вы можете нажать на другой источник в панели «Источники» слева, чтобы просмотреть сразу отчет по другому источнику.

В верхней панели отчета по источнику располагается навигация по отчету, как в полном отчете

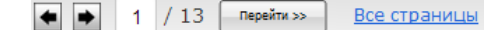

## 6. Особенности модулей поиска и дополнительных коллекций

В зависимости от количества участвующих в проверки модулей поиска отчет может иметь разную степень подробности и разные результаты. Предполагается, что каждый модуль может использоваться совершенно по-разному. Например, для поиска источников – законодательных актов лучше использовать коллекцию «Лекспро», а для поиска плагиаторства или первоисточников художественной литературы лучше использовать поиск по сети Интернет.

Все модули поиска делятся по типу источников в них – белые и черные. В зависимости от того на какой тип источников ориентирован модуль поиска при построении отчета они помечаются разными цветами (зеленым – белые, а оранжевым – черные). В текущей системе модули поиска и коллекции разделены следующим образом:

- «Белые» источники Коллекция «Лекспро», Модуль выделения цитат;
- «Черные» источники Модуль поиска по сети Интернет, Коллекция «РГБ, диссертации».

Разделение модулей поиска на «белые» и «черные» обусловлено существованием в определенных категориях документов определенных элементов и текста, которые в совокупности образуют отдельные блоки цитирования, которые, в свою очередь, не относятся к категориям не правомерно использованного текста или присвоенного авторства. Другими словами, наша система позволит Вам сэкономить свое время для обнаружения легитимных или корректно оформленных цитат, использование которых, скорее всего не относится или мало относится к понятию плагиата.

Не забываете о том, что система «Антиплагиат» производит поиск текста и сравнение результатов поиска, и может лишь направить вас на нужный Вам источник, решение о том, что является плагиатом или не правомерным использованием остается за Вами. Также учитывайте, что при наличии полного отчета о проверке вы можете редактировать набор источников в отчете и менять расцветку каждого источника (см. подробнее п. 5.7 Редактирование полного отчета).

Подробнее о каждом модуле поиска и коллекции отдельно:

1. Модуль поиска по сети интернет. Наиболее универсальный модуль поиска, предоставляемый пользователям бесплатно. С помощью данного модуля, как правило, обнаруживается наибольшее число источников. Этот модуль будет полезен практически при любой цели проверки. При проверке модуль поиска по сети интернет осуществляет поиск документов во всем российском сегменте сети интернет, за исключением некоторого числа еще не известных или совсем новых источников в интернете.

**2. Коллекция «РГБ, диссертации».** Коллекция Российской государственной библиотеки (бывш. им. Ленина), в которой содержится более 700 тысяч диссертаций и авторефератов. Наиболее успешно коллекция применяется при проверке научных работ, диссертаций, дипломных работ и других работах при соискательстве научной степени. Коллекция также может дать дополнительные результаты при проверке учебных, курсовых работ, докладов, рефератов, документации по научно-исследовательским и опытно-конструкторским разработкам и других научных работах различного профиля. Коллекция пополняется

**3. Коллекция «Лекспро».** Коллекция нормативно-правовой документации, в которой содержится более 9 миллионов документов. Материалы постоянно поддерживаются в актуальном состоянии в соответствии с изменениями законодательства. Наиболее полезны будут проверки юридической и нормативной документации, с помощью проверок по этой коллекции можно ознакомится с источниками законодательных и подзаконных актов и быстро подготовить перечень связанных документов.

4. Модуль выделения корректно оформленных цитат. Специализированный модуль, который с помощью специального алгоритма выделяет из текста цитаты, которые при наличии оформления цитаты и ссылки на источник выделяются зеленым цветом. Будьте внимательны, цитаты «Черных» источников будут перекрашены в зеленый цвет в случае корректного оформления этих цитат.

## 7. Приобретение услуг в кабинете

В бесплатном доступе сервис предоставляется с ограниченными возможностями кабинета. В рамках бесплатного доступа Вы получаете возможность осуществлять проверки на наличие заимствований с помощью модуля поиска по Интернет и просматривать только краткие отчеты. Если Вы хотите ознакомиться с полным функционалом сервиса или расширить функциональность своего кабинета (получать полные отчеты, подключать дополнительные модули поиска и другое) рекомендуем предварительно ознакомиться с тарифами, для этого перейдите на страницу «Тарифы».

Чтобы перейти на страницу «Тарифы» нажмите на кнопку в главном меню на главной странице или выберете соответствующий пункт выпадающего меню на иконке «Портрет».

| АНТИПЛАГИАТ |        | •       |       | pochta@pochta. | ru                    |
|-------------|--------|---------|-------|----------------|-----------------------|
| О системе   | Тарифы | Скачать | Форум | Пом            | Профиль<br>Баланс     |
|             |        |         |       |                | Статистика<br>Кабинет |
|             |        |         |       | 2              | Выйти                 |

Рис. 83. Переход на страницу «Тарифы».

## 7.1. Приобретение подписки на тариф

Для ознакомления с функциональными возможностями тарифов просмотрите тарифную сетку в середине страницы (рис. 82). Сверху страницы «Тарифы» Вы увидите нашу линию тарифных планов. Каждый тарифный план подключается на определённый срок с определенным максимальным количеством вскрытий полных отчетов, еще тарифные планы могут отличаться по функциональным возможностям.

## ЗАО Анти-Плагиат

#### Тарифы 🕐

Стоимость\* подписки на платные аккаунты для физических лиц:

| Бесплатно                                                                                                    | Базовый                                                                                                    | Стандартный                                                                                                    |
|----------------------------------------------------------------------------------------------------|----------------------------------------------------------------------------------------------------|----------------------------------------------------------------------------------------------------|
| При подключении платных тарифов<br>бесплатный будет возобновлен<br>только после их полного<br>исчерпания<br>В рамках бесплатного доступа<br>предоставляется <u>модуль поиска по</u><br><u>Интернету</u> | 1000         месяц<br>160 полных отчетов           280         Неделя<br>40 полных отчетов           75         день<br>10 полных отчетов | 11000         полгода<br>2400 полных отчетов           2000         Месяц<br>400 полных отчетов           560         Неделя<br>100 полных отчетов           150         День<br>25 полных отчетов |
|                                                                                                    | Подключить                                                                                                    | Подключить                                                                                                    |

\* Стоиность указана в баллах, 1 балл = 1 российский рубль при покупке баллов. Продолжительность: День = 24 часа, Неделя = 7 \* 24 часов, Месяц = 30 \* 24 часов, Полгода = 180 \* 24 часов, Год = 365 \* 24 часов с монента покупки

|                                                          | Бесплатно     | Базовый                            | Стандартный |  |  |
|----------------------------------------------------------|---------------|------------------------------------|-------------|--|--|
| Частота проверок ?                                       | 1 док./6 мин. | 100 док./ 60 мин. 300 док./ 60 мин |             |  |  |
| Краткий отчет ?                                          |               |                                    |             |  |  |
| Полный отчет ?                                           | Нет           | Да                                 |             |  |  |
| Техническая поддержка                                    | На форуме     | На форуме, по телефону             |             |  |  |
| Возможность подключения<br>дополнительного модуля поиска | н             | Нет Да                             |             |  |  |
| Редактирование отчета 🥐                                  | Нет           | Да                                 |             |  |  |
| Приоритет 🥜 Обычный Повышенный Высокий                   |               | Высокий                            |             |  |  |

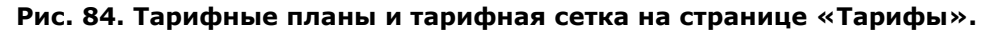

Обратите внимание, что при «оптовой» покупке на более длительный срок Вы сможете получить большее количество полных отчетов, при этом в пересчете на один отчет и одни сутки действия стоимость тарифа снижается.

Для приобретения подписки на тариф выберите срок действия кликом на переключатель, а затем нажмите на кнопку «Подписаться».

После нажатия на кнопку «Подписаться» появится окно с сообщением об успешной покупке, одновременно с вашего счета будет списано столько баллов, сколько стоит подписка на тариф.

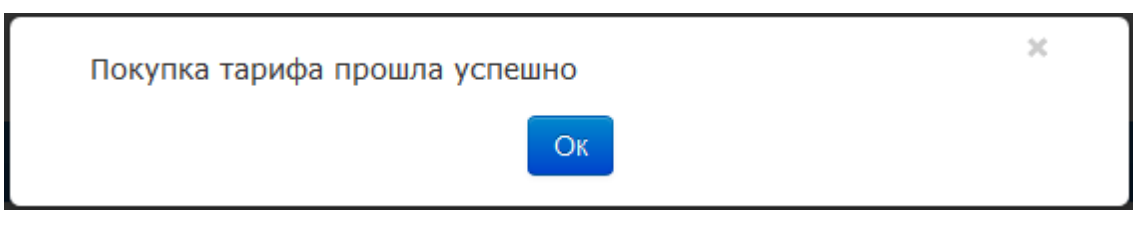

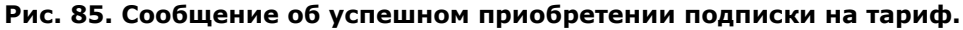

После подписки на тариф в правом верхнем углу Вы увидите наименование вашего текущего тарифа (рис. 86).

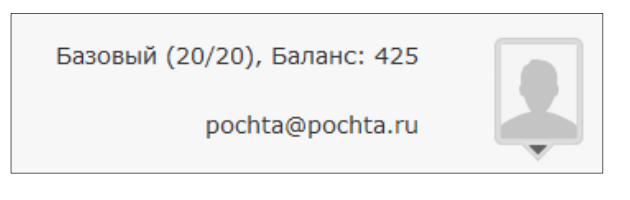

Рис. 86. Отображение текущего тарифного плана рядом с иконкой «Портрет».

Если на вашем счете нахватает баллов тариф не подключиться, а над кнопкой появится сообщение «не хватает ... баллов» и ссылка <u>пополнить счет</u>. Перейдите по ссылке для быстрого перехода к оплате.

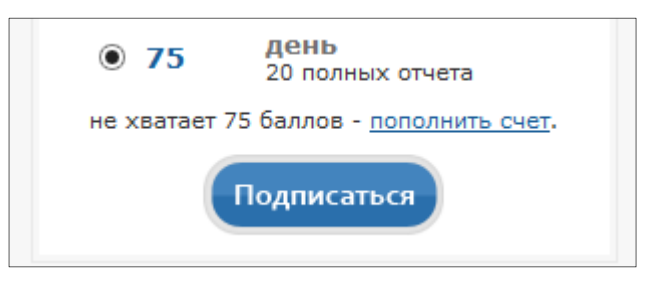

## Рис. 87. Отображение ссылки на оплату (<u>пополнить счет</u>) в случае нехватки средств на момент приобретения услуги.

После того как Вы пополните счет на необходимую сумму вернитесь на страницу «Тарифы» и выберите тариф заново.

Более подробную информацию о приобретённых услугах в вашем кабинете и текущих тарифах Вы сможете на странице «Статистика» (см. 7.5 Страница «Статистика»).

В случае если подключенный Вами тариф позволяет подключение дополнительных модулей поиска, Вы сможете воспользоваться услугой подключения (предоставления доступа) к дополнительным модулям поиска (см. следующий раздел).

## 7.2. Подключение дополнительных модулей поиска

Для ознакомления с дополнительными модулями поиска перейдите в нижнюю часть страницы «Тарифы». Там Вы увидите линию дополнительных модулей поиска с кратким описанием и условиями подключения. Дополнительные модули поиска подключаются на определенный срок и имеют максимальное число проверок на одно подключение (см. рис. 88).

Подключение дополнительных модулей поиска возможно только в том случае если ваш тариф обеспечивает такую возможность (см. рис. 84).

#### Модули поиска

Стоимость\* подключения дополнительных модулей поиска для физических лиц: Зачем нужны дополнительные модули поиска (?)

| Коллекция диссертаций РГБ                                                                                     | Коллекция eLIBRARY.RU                                                                                       | Коллекция LEXPRO                                                                                                |  |  |
|----------------------------------------------------------------------------------------------------|----------------------------------------------------------------------------------------------------|----------------------------------------------------------------------------------------------------|--|--|
| <ul> <li>120000 год<br/>1800 проверок</li> <li>65000 полгода<br/>900 проверок</li> <li>13000 месяц</li> </ul> | <ul> <li>70000 год<br/>1800 проверок</li> <li>40000 полгода<br/>900 проверок</li> <li>7200 месяц</li> </ul> | 25000         год<br>1800 проверок           15000         полгода<br>900 проверок           2800         месяц |  |  |
| 160 проверок     3500 неделя     40 проверок     900 день     10 проверок                                     | 160 проверок           1800         неделя<br>40 проверок           500         день<br>10 проверок         | 160 проверок           700         неделя<br>40 проверок           200         день<br>10 проверок              |  |  |
|                                                                                                    |                                                                                                    |                                                                                                    |  |  |

## Рис. 88. Дополнительные модули поиска на странице «Тарифы».

Также, как и при покупке подписок на тарифы, при покупке подключения дополнительных модулей поиска «оптом» Вы получаете скидку в пересчете на 1 проверку по модулю поиска.

После подключения дополнительного модуля поиска Вы увидите её наименование рядом с иконкой «Портрет».

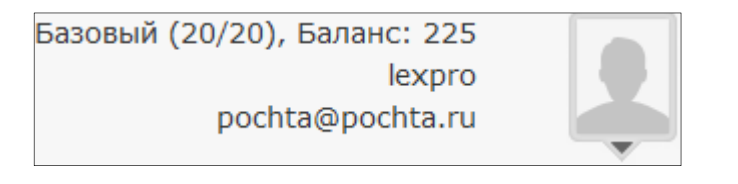

## Рис. 89. Отображение подключенных дополнительных модулей поиска в кабинете.

Более подробную информацию о приобретённых услугах в вашем кабинете и текущих модулях поиска Вы сможете на странице «Статистика» (см. 7.5 Страница «Статистика»).

## 7.3. Пополнение личного счета

Для пополнения счета Вы можете воспользоваться ссылкой, возникающей при нехватке средств или перейти к оплате через ссылки «пополнить» на страницах «Статистика» или «Баланс». После перехода к оплате перед Вами откроется страница пополнения вашего счета (рис. 90).

| Пополнение личного счета ?                                                                   |           |  |  |  |  |
|----------------------------------------------------------------------------------------------|-----------|--|--|--|--|
| Пополнить счет на                                                                            | 0 баллов* |  |  |  |  |
| <ul> <li>Робокасса</li> <li>Яндекс.Касса Сбербанк Онлайн</li> </ul>                          |           |  |  |  |  |
| Оплатить <u>Отмена</u>                                                                       |           |  |  |  |  |
| * 1 балл = 1 рубль. Оплату необходимо произвести не позднее 24 часов<br>после подтверждения. |           |  |  |  |  |

## Рис. 90. Страница пополнения счета.

Введите в поле ввода сумму к пополнению, выберите с помощью какого сервиса оплаты вы будете производить платеж, а затем нажмите кнопку «Оплатить».

Если Вы перешли к оплате через ссылку быстрого перехода к оплате, возникающую при попытке подключения услуги и нехватке средств, сумма будет введена автоматически (рис. 91).

| Пополнение личного счета 🕐                                                                   |             |  |  |  |  |
|----------------------------------------------------------------------------------------------|-------------|--|--|--|--|
| Пополнить счет на                                                                            | 135 баллов* |  |  |  |  |
| <ul> <li>Робокасса</li> <li>Яндекс.Касса Сбербанк Онлайн</li> </ul>                          |             |  |  |  |  |
| Оплатить Отмена                                                                              |             |  |  |  |  |
| * 1 балл = 1 рубль. Оплату необходимо произвести не позднее 24 часов<br>после подтверждения. |             |  |  |  |  |

## Рис. 91. Страница пополнения счета после перехода по ссылке быстрого перехода к оплате (при нехватке средств на счёте).

Выберите сервис оплаты и нажмите «Оплатить». Сайт перенаправит вас на страницу оплаты. Для пополнения вашего личного счета в системе «Антиплагиат» вы можете воспользоваться одним из предложенных сервисов оплаты: Робокасса и Яндекс.Касса. Ниже представлены примеры оплаты услуг с помощью каждого сервиса.

## 7.3.1. Оплата с помощью сервиса Робокасса

Сервис Робокасса представляет возможность выбрать различные способы оплаты услуг:

- Наличными через терминалы QIWI и Элекснет
- Электронные деньги (Яндекс.Деньги, WebMoney (WMR), QIWI, Wallet One, Кошелек Элекснет, Юнистрим.Деньги)
- Интернет-банки (Альфа-клик, Банк Образование, Липецкий областной банк, Банк Интеза, Русский Стандарт, ФлексБанк, НС Банк, Промсвязьбанк, Русский трастовый банк, , Вестинтербанк, Московский индустриальный банк и др.)
- Банковские карты
- Сотовые операторы (Билайн, Теле2)
- Евросеть
- Связной

| Пополнение личного счета 🕐                                                                   |  |  |  |  |
|----------------------------------------------------------------------------------------------|--|--|--|--|
| Пополнить счет на 0 баллов*                                                                  |  |  |  |  |
| <ul> <li>Робокасса</li> <li>Яндекс.Касса</li> <li>Сбербанк Онлайн</li> </ul>                 |  |  |  |  |
| Оплатить <u>Отмена</u>                                                                       |  |  |  |  |
| * 1 балл = 1 рубль. Оплату необходимо произвести не позднее 24 часов<br>после полтвержления. |  |  |  |  |

#### Рис. 92. Выбор сервиса оплаты Робокасса.

Для оплаты с помощью сервиса Робокасса на странице пополнения счета выберите «Робокасса», нажмите «Оплатить». Вы перейдете на сайт сервиса «Робокасса» для оплаты. Сервис позволяет выбрать различные способы оплаты, выберете наиболее удобный для Вас способ и следуйте указателям сервиса оплаты.

| магазин                     |                               |                                             | O Po              | обокассе • Вход в Личный |
|-----------------------------|-------------------------------|---------------------------------------------|-------------------|--------------------------|
|                             | Оллат<br>Анти                 | а заказа в магазине<br>плагиат 10 рубл      | пей               | ОВОКАSS                  |
| Выбор способа               | оплаты                        | Оплата счета                                | <b>)</b> По       | дтверждение              |
| В терминале                 | Электронным кошельком         | Банковской картой                           | Сотовые операторы | Другие способы           |
|                             | <sup>Яндекс</sup><br>Деньги 丝 |                                             | 듣 Билайн-         | ЕВРОСЕТЬ                 |
| Элекснет                    | WebMoney<br>WMR               | Через интернет-банк                         | TEL <b>E2</b>     | связной                  |
|                             |                               | А Альфа-Клик                                |                   | Мобильное приложение     |
|                             | wallet one                    | В Русский<br>стандарт<br>банк               |                   |                          |
|                             | Другие е-кошельки             | Другие банки                                |                   |                          |
|                             | Q Hase                        | ание оператора или банка                    | a                 |                          |
| 2-2016 000 «Бизнес Эльмецт» |                               | ание оператора или банки<br>океан Банк (ао) | a                 |                          |

# Рис. 93. Страница сервиса «Робокасса» после перехода к оплате. На рисунке скриншот сайта www.robokassa.ru от 12.01.2016. Изображение на сайте может поменяться и отличаться от текущего рисунка.

## 7.3.2. Оплата с помощью сервиса Яндекс.Касса

Данный сервис представляет возможность произвести оплату самыми различными способами. Вам достаточно выбрать наиболее удобный именно для вас:

- Яндекс.Деньги
- Банковские карты (Visa, Maestro, MasterCard)
- WebMoney (WMR)
- Альфа-клик
- Интернет-банк Промсвязьбанка PSB-Retail
- Наличными в терминале
- По карте Сбербанка (по sms или через Сбербанк.Онлайн)
- MasterPass

| Пополнение личного счета 🕐                                                                                                    |       |  |  |  |
|----------------------------------------------------------------------------------------------------|-------|--|--|--|
| Пополнить счет на 0 баллов*                                                                                                    |       |  |  |  |
| О Робокасса                                                                                                    |       |  |  |  |
| Эндекс.Касса Сбербанк Онлайн                                                                                                    |       |  |  |  |
| Оплатить Оплата с произвольной банковской карты<br>WebMoney<br>Aльфа-Клик<br>Оплата по коду через терминал<br>МаsterPass<br>Мобильная коммерция<br>Интернет-банк Промсвязьбанка<br>Сбербанк Онлайн | часов |  |  |  |
| <u>О системе</u>   <u>Товарн</u><br>Куппи.ру<br>КупиВкредит                                                                                                    |       |  |  |  |
|                                                                                                    |       |  |  |  |

Рис. 94. Выбор способа оплаты через Яндекс.Касса.

Например, оплата по банковской карте будет выглядеть примерно так:

- 1. В способах оплаты выберите «Оплата с произвольной банковской карты» и нажмите «Оплатить».
- 2. Откроется форма оплаты, в которой нужно ввести необходимые данные (номер карты и срок её действия, фамилию и имя владельца, код CVV, e-mail).

-

## Яндекс 丝

## Оплата с банковской карты

| Название платежа             | Демо-магазин с Яндекс.Кассой                                                 |  |
|------------------------------|------------------------------------------------------------------------------|--|
| Номер заказа                 | 1938254                                                                      |  |
| Идентификатор<br>плательщика | 1303849                                                                      |  |
| Сумма                        | 500 руб.                                                                     |  |
| Всего к оплате               | 500 руб.                                                                     |  |
| Номер карты                  | 4627 2900 2700 8558                                                          |  |
| Действует до                 | 07 v / 2018 v                                                                |  |
| Имя и фамилия<br>владельца   | IVAN IVANOV<br>Латинские буквы, как на карте.                                |  |
| Код СVV                      |                                                                              |  |
| Email                        | demo@kassa.ru                                                                |  |
|                              | На этот адрес придет информация о платеже.                                   |  |
|                              | Нажимая на кнопку, я принимаю условия использования сервиса «Яндекс Деньги». |  |
|                              | Заплатить                                                                    |  |

Вернуться в магазин

Verified by MasterCard. Данные карты защищены по международному стандарту PCI DSS

## Рис. 95. Пример оплаты по банковской карте (1).

- 3. Проверьте правильность заполнения ваших данных. Если все введено верно, нажмите «Заплатить».
- 4. Если ваша карта имеет дополнительную защиту 3-D Secured, то вы увидете во всплывающем окне страницу вашего банка. Здесь вам будет необходимо подтвердить ваш платеж по sms.

5. Далее сервис «Яндекс.Касса» сообщит об успешной оплате услуг.
 Яндекс 
 Яндекс 
 Оплата с банковской карты
 Начало → Данные карты → Проверка → Результат

| Платеж успешно выполнен      |
|------------------------------|
|                              |
| Демо-магазин с Яндекс.Кассой |
| 1938254                      |
| 1303849                      |
| 500 руб.                     |
| Спасибо!                     |
|                              |

→ Перейти на сайт магазина

## Рис. 96. Пример оплаты по банковской карте (2).

6. Для того, чтобы продолжить работу и вернуться на страницу сервиса «Антиплагиат», нажмите «Перейти на сайт магазина» и вы снова окажетесь в вашем личном кабинете.

Если данной инструкции для вас недостаточно, или вы хотите ознакомиться с другими способами оплаты, возможно вам помогут небольшие видео от сервиса Яндекс.Касса.

- Яндекс.Деньги <u>https://www.youtube.com/watch?v=vG74aHHpJMY</u>
- Банковские карты (Visa, Maestro, MasterCard) <u>https://www.youtube.com/watch?v=EfFJSCF2W1c</u>
- WebMoney (WMR) <u>https://www.youtube.com/watch?v=QQHzV3uRtQ0</u>
- Альфа-клик <u>https://www.youtube.com/watch?v=FPQutQx7Mx0</u>
- Интернет-банк Промсвязьбанка PSB-Retail <u>https://www.youtube.com/watch?v=nwyIjEHGMtc</u>
- Наличными в терминале <u>https://www.youtube.com/watch?v=sq1s\_0b8jwE</u>
- По карте Сбербанка (по sms или через Сбербанк.Онлайн) <u>https://www.youtube.com/watch?v=5JpaF6bDw4I</u>
- MasterPass

Обращаем ваше внимание, что после подтверждения платежа оплату необходимо совершить в течении 24 часов, в противном случае заявка на оплату аннулируется. Также обратите внимание на то, что при пополнении счета происходит покупка баллов, при этом указывается стоимость 1 балла.

Посмотреть все операции с вашим личным счетом (пополнения/списания), а также статус завершения платежей Вы можете на странице «Баланс» (7.4 Страница «Баланс»).

## 7.4. Страница «Баланс»

На странице «Баланс» Вы сможете посмотреть историю совершенных операций с вашим личным счетом в кабинете.

Для перехода на страницу «Баланс» нажмите на иконку «Портрет», а затем выберите пункт меню «Баланс». После перехода на страницу перед Вами откроется страница со списком всех операций покупки баллов и списания баллов для подписки на тарифы и подключения дополнительных модулей поиска.

| Баланс                      |             |       |                                      |                            |          |
|-----------------------------|-------------|-------|--------------------------------------|----------------------------|----------|
| Текущий остаток: <b>225</b> | Пополнить   |       |                                      |                            |          |
| с                           |             |       |                                      | Не указан                  |          |
| Дата операции               | ID операции | Сумма | Цель пополнения/списания             | р                          | езультат |
| 27.03.2014 18:21:38         | 137         | 135   | Зачисление суммы 135                 |                            | 8        |
| 27.03.2014 18:07:57         | 1           | -200  | Покупка модуля поиска "Лекспро/20 на | Операция завершена успешно | - 😋      |
| 27.03.2014 17:17:33         | 136         | 500   | Зачисление суммы 500                 |                            | 0        |
| 27.03.2014 17:16:11         | 135         | -500  | Списание суммы 500                   |                            | 0        |
| 27.03.2014 17:15:45         | 1           | -75   | Покупка тарифа "Базовый/20 на сутки" |                            | 0        |
|                             | 124         | 500   |                                      |                            | 0        |

Рис. 97. Список операций на странице «Баланс».

Операции отображаются в каждой отдельной строке, по каждой операции при этом указывается: дата операции, ID операции, сумма, назначение операции и результат операции (статус по завершению платежа).

Чтобы узнать детально результат операции наведите курсор на иконку в столбце «Результат», после наведения отобразится примечание с расшифровкой. Информация о статусе платежа особенно будет полезна при возникновении проблем при совершении операций оплаты (8.2 Возможные проблемы при совершении процедуры оплаты).

Если в вашем кабинете было совершено много операций, возможно, Вам будет удобно воспользоваться фильтром операций. Значение полей соответствуют названиям в «шапке» таблицы, над которыми они расположены, поэтому производить фильтрацию Вы сможете по соответствующим полям: «дата с...», «дата по...», ID операции, сумма и результат. Введите

значение в поле ввода, а затем нажмите кнопку поиска . После этого в списке останутся только те операции, которые удовлетворяют параметрам поиска.

## 7.5. Страница «Статистика»

На странице «Статистика» Вы сможете посмотреть подробно информацию о приобретённых услугах в вашем кабинете, а именно: какие услуги были приобретены, какое количество услуг было израсходовано, каков остаток текущих услуг.

Чтобы перейти на страницу статистики подключений нажмите на иконку «Портрет» в правом верхнем углу и выберите пункт «Статистика».

Откроется страница с панелью «Статистика» (рис. 98). В верхней части панели отобразится краткая информация о действующих на данный момент услугах, ниже располагается таблица «Текущая информация» с более детальной информацией о приобретенных услугах:

- сколько подписок было приобретено;
- сколько из них находятся в действии;
- сколько времени еще будет действовать тариф;
- когда планируется его отключение;
- остаток вскрытий полных отчетов.

| Статистика по тарифам / подключенным услугам В кабинет 🛃                                                                                                    |                                                    |                   |                        |        |  |  |  |
|----------------------------------------------------------------------------------------------------|----------------------------------------------------|-------------------|------------------------|--------|--|--|--|
| Баланс: <b>О <u>Пополнить</u></b><br>Текущий тариф: <b>Базовый</b> <u>Подключить новый</u><br>Текущие дополнительные модули поиска: Платные модули поиска не подключены <u>Подключить новую</u>                             |                                                    |                   |                        |        |  |  |  |
| Общая информация                                                                                                    |                                                    |                   |                        |        |  |  |  |
| Подключенные тарифы                                                                                                    | Подключенные тарифы free access Базовый<br>текущий |                   |                        |        |  |  |  |
| Действующие подписки                                                                                                    | 1                                                  | L                 | 1                      |        |  |  |  |
| Всего подписок                                                                                                    | 1                                                  | L                 | 1                      | 1      |  |  |  |
| Время действия                                                                                                    | — 22 ч. 49 мин. 17 сек.                            |                   |                        |        |  |  |  |
| Планируемая дата отключения — 08.07.2014 16:36:30                                                                                                    |                                                    |                   |                        |        |  |  |  |
| Максимум вскрытий —                                                                                                    |                                                    | 20                |                        |        |  |  |  |
| Подключенные модули поиска                                                                                                    | Тестовая коллекция                                 | Поиск по Интернет | Корректные цитирования | LexPro |  |  |  |
| Действующие подписки                                                                                                    | 1                                                  | 1                 | 1                      | 1      |  |  |  |
| Всего подписок                                                                                                    | 1                                                  | 1                 | 1                      | 1      |  |  |  |
| Время действия                                                                                                    | -                                                  | —                 |                        | —      |  |  |  |
| Срок действия до                                                                                                    | -                                                  | —                 |                        | -      |  |  |  |
| Осталось проверок                                                                                                    | -                                                  | -                 | -                      |        |  |  |  |
| Текущие услуги в кабинете       - активные услуги       - замороженные       - истекшие       - не разрешенные в тарифе         Использованные услуги       - замороженные       - истекшие       - не разрешенные в тарифе |                                                    |                   |                        |        |  |  |  |

#### Рис. 98. Панель на странице «Статистика».

При подключении одного тарифа несколько раз, например, 3 раза на один день, информацию о сумме оставшихся услуг (полных отчетов, времени действия) Вы можете узнать именно здесь. Таблица позволит Вам быть осведомленным о приобретенных услугах на данный момент не зависимо от количества повторных подключений и продлений.

Чтобы еще подробнее рассмотреть приобретённые услуги и получить информацию о времени и порядке вступления тарифов в действие, а также информацию об истекших подключениях нажмите на вкладку «Сводная статистика» под таблицей, после нажатия ниже будет отображено 2 таблицы: с подключенными тарифами в *стеке*\* и с подключенными модулями поиска в *стеке* вашего кабинета.

<sup>\*</sup> При подключении тарифов действует правило стека – это означает, что в действии оказывается всегда только тот тариф, который был подключен последним. Самым последним всегда вступает в действие бесплатный доступ к сервису.

| Тек                                                                | Текущие услуги в кабинете                                                   |                                                                      |       |     |                     |                     |  |
|--------------------------------------------------------------------|-----------------------------------------------------------------------------|----------------------------------------------------------------------|-------|-----|---------------------|---------------------|--|
|                                                                    | Подключенные тарифы в стеке                                                 |                                                                      |       |     |                     |                     |  |
| N9                                                                 | № Id Наименование Остаток Осталось отчетов Дата подключения Дата окончания  |                                                                      |       |     |                     |                     |  |
| 1                                                                  | 1                                                                           | Базовый/620 на месяц                                                 | 16 д. | 619 | 29.04.2014 15:08:32 | 30.05.2014 15:08:32 |  |
| 2                                                                  | 0                                                                           | Бесплатный                                                           | -     | -   | —                   | —                   |  |
| Стр                                                                | аницы                                                                       | <ul> <li>1 / 1</li> <li>Выводить по 10 [20] [50] [100] [5</li> </ul> | 00]   |     |                     | Записей: 2          |  |
| По                                                                 | Подключенные модули поиска в стеке                                          |                                                                      |       |     |                     |                     |  |
|                                                                    | Токазат                                                                     | ъ истекшие подключения                                               |       |     |                     |                     |  |
| Nº                                                                 | и Id Наименование Остаток Осталось проверок Дата подключения Дата окончания |                                                                      |       |     |                     |                     |  |
| 1                                                                  | 1 0 Интернет — — — — — —                                                    |                                                                      |       |     |                     |                     |  |
| 2                                                                  | 2 0 Академия ВЭГУ – – – – – –                                               |                                                                      |       |     |                     |                     |  |
| Страницы 💽 💽 1 / 1 Выводить по 10 [20] [50] [100] [500] Записей: 2 |                                                                             |                                                                      |       |     |                     |                     |  |

## Рис. 99. Таблицы подключений тарифов и модулей поиска в кабинете.

Чтобы посмотреть истекшие подключения достаточно поставить галочку рядом с надписью над таблицей «Показать истекшие подключения», тогда в списке будут выведены истекшие подключения.

Обратите внимание на то, что строки в таблице разного цвета. Цвет показывает, какой на данный момент статус услуги, это в особенности поможет Вам быстро ориентироваться в подключенных модулях поиска, в случае если Вы подключили сразу много модулей поиска. В вашем кабинете предусмотрены следующие статусы приобретённой услуги:

- Зеленый означает, что услуга в данный момент активна и является текущей.
- Синий означает, что услуга заморожена т.к. одновременно в кабинете может действовать только один тариф.
- Белый означает, что услуга выполнена, ее время действия истекло или выполнено максимальное количество операций по услуге (вскрытий отчетов по тарифу или проверок по модулю поиска).

| Подключенные тарифы в стеке<br>☑ Показать истекшие подключения     |                 |                     |         |                  |                     |                     |  |  |
|--------------------------------------------------------------------|-----------------|---------------------|---------|------------------|---------------------|---------------------|--|--|
| N₽                                                                 | Id Наименование |                     | Остаток | Осталось отчетов | Дата подключения    | Дата окончания      |  |  |
| 1                                                                  |                 |                     |         |                  | 28.03.2014 15:11:18 | 29.03.2014 15:11:18 |  |  |
| 2                                                                  | 1               | Базовый/20 на сутки | -       | -                | 27.03.2014 17:15:45 | -                   |  |  |
| 3                                                                  | 0               | Бесплатный доступ   | -       | -                | -                   | -                   |  |  |
| Страницы 🕢 🕩 1 / 1 Выводить по [10] 20 [50] [100] [500] Записей: З |                 |                     |         |                  |                     |                     |  |  |

Рис. 100. Таблица с истекшими подключениями тарифов.

Для просмотра истории использованных услуг необходимо открыть вкладку «Использованные услуги» (рис. 101).

| Использованные услуги |              |           |                                           |                         |            |            |  |  |
|-----------------------|--------------|-----------|-------------------------------------------|-------------------------|------------|------------|--|--|
|                       | с по         |           |                                           |                         | Не указано | • Q X      |  |  |
|                       | Дата         | Время     | Действующий тариф                         | Действие                |            |            |  |  |
|                       | 07.07.2014   | 16:37:24  | Базовый/20 на сутки                       | открытие полного отчета |            |            |  |  |
|                       | Страницы 🗲 🕩 | 1 / 1 Вые | зодить по <b>10</b> [20] [50] [100] [500] |                         |            | Записей: 1 |  |  |

Рис. 101. Вкладка «Использованные услуги».

В верхней части вкладки предусмотрена фильтрация списка услуг по дате использования. Для применения фильтра необходимо указать желаемый диапазон дат и нажать кнопку . Для отмены действия полученного фильтра нажмите на кнопку .

## 8. Возможные проблемы и их устранение

## 8.1. Восстановление пароля

Если Вы не можете получить доступ к личному кабинету из-за того, что забыли свой пароль -Вы можете выполнить процедуру восстановления пароля.

Для того чтобы восстановить пароль откройте меню входа на главной странице (ссылка «<u>Войти</u>») и нажмите на ссылку «<u>Забыли пароль?</u>».

Откроется окно восстановления пароля. В открывшемся окне введите свою почту и нажмите кнопку «Восстановить».

|                       | ×            |
|-----------------------|--------------|
| Восстановление пароля |              |
| Введите ваш email:    |              |
|                       | Восстановить |

Рис. 102. Окно восстановления пароля.

Вам на почту будет отправлено письмо с инструкцией по восстановлению пароля. Следуя инструкции в письме перейдите по ссылке в письме, а затем воспользуйтесь автоматически сгенерированным паролем для входа в ваш кабинет, высланный Вам на почту и вашей почтой.

Если Вы забыли свою почту, вводите её неправильно или вводите не ту почту, которая зарегистрирована на нашем сайте, то, скорее всего, получите такое сообщение.

|                                              |          | ×       |  |  |
|----------------------------------------------|----------|---------|--|--|
| Восстановлени                                | е пароля |         |  |  |
| Введите ваш email:                           |          |         |  |  |
| 1@s1.ru                                      | Восст    | ановить |  |  |
| Не найден пользователь с указанным email'ом. |          |         |  |  |
|                                              |          |         |  |  |

Рис. 103. Окно восстановления пароля после ввода почты не известной сайту.

## 8.2. Возможные проблемы при совершении процедуры оплаты

Если Вам необходимо разобраться с ситуацией не успешного завершения платежа, то наш сервис подскажет Вам что пошло не так. Возможно, во время совершения операции пополнения на вашем рабочем месте может произойти сбой (выключение электричества, случайное выключение компьютера), ваш банк или оператор отказал Вам в проведении денег или возникли другие проблемы при проведении платежа.

Для выяснения причины отказа откройте страницу «Баланс» и наведите курсор на иконку в столбце «Результат», чтобы посмотреть расшифровку статуса операции. Возможно, Вы увидите следующие статусы:

 Операция инициирована, но деньги от пользователя еще не получены. Это означает, что Вы все еще можете продолжить операцию пополнения, вернувшись на страницу «Робокассы». Если при этом Вы уже отправили деньги, то, скорее всего, проблема на стороне вашего банка или оператора, за детальной информацией необходимо обратится тоже туда. Перед обращением рекомендуется подождать еще 20 минут, возможно, отправленные деньги будут перечислены с задержкой.

- 2. अ не успешный результат операции. При наведении на иконку откроется примечание, в котором будет указана причина не успешного завершения платежа. Скорее всего, Вы не отправляли денег или истекло 24 часа после инициализации платежа. В случае если Вы уже отправили деньги, но при этом был получен не успешный результат, то Вам необходимо обратиться в службу поддержки «Робокассы». Перейдите по ссылке <u>http://www.robokassa.ru/ru/Support/SendMsg.aspx</u> и отправьте сообщение об ошибке. Для скорейшей обработки вашего обращения, укажите в тексте сообщения следующую информацию:
  - Название сервиса «Antiplagiat»;
  - ID операции;
  - Дату операции;
  - Сумму операции;
  - Расшифровку результата (примечание при наведении на иконку).
- 3. ♀ успешный результат, деньги получены от пользователя. В случае если при этом в вашем кабинете не добавились деньги, скорее всего должно пройти еще немного времени. Наблюдайте за вашим счетом и периодически обновляйте страницу, для этого нажмите на кнопку обновления страницы рядом с адресной строкой в браузере (Рис. 104) или F5 на клавиатуре.

Если счет не пополняется в течении 1 часа, обратитесь в нашу службу поддержки.

- www.antiplagiat.ru/My/Balance

Рис. 104. Адресная строка браузера Mozilla Firefox.

⊤ Cl